### LOCAL GOVERNMENT SERVICES BUREAU STATE FINANCIAL SERVICES DIVISION

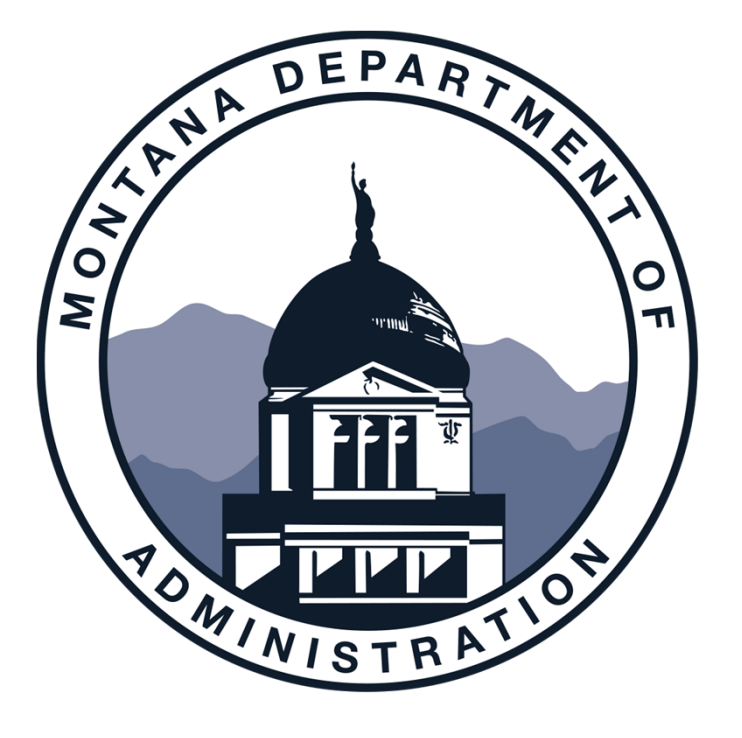

# ANNUAL FINANCIAL REPORT

Presented by: Darla Erickson, Tami Gunlock and Kari Powles

> 406-444-9101 LGSPortalRegistration@mt.gov <u>http://sfsd.mt.gov/LGSB</u>

# **LEARNING OUTCOMES**

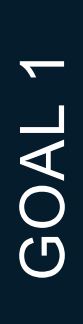

### The importance of the AFR

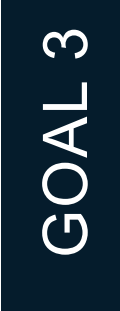

Learn what components are presented in the AFR

GOAL 2

Understand the MCA's and GASB statements which influence the AFR

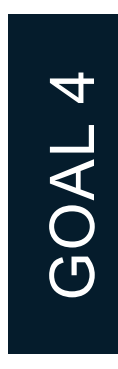

Learn how to complete an AFR using LGSB templates

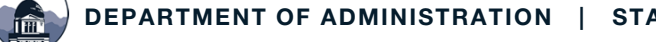

# **The Annual Financial Report (AFR)**

### In general

- The AFR is completed every fiscal year and is a summary of the financial position of the entity.
- The report is required by MCA, influenced by GASB statements, and prepared according to GAAP or a modified version of GAAP if using the SGFRF.
- There are 3 components to the AFR, including the Filing Fee Form (FFF), the Annual Financial Report (AFR), and the Database Ledger Load (DLL). All 3 components are required prior to LGSB acceptance of your report.
- You should start the AFR after the year-end process is complete. The AFR can be prepared before your audit if you have one.

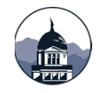

# **The Annual Financial Report (AFR)**

### In general

- The due date for the AFR is within 6 months of your fiscal year-end or December 31 if June 30 is your fiscal year-end.
- If the AFR is not submitted by the due date, late fees are assessed monthly until the AFR is accepted. Late fees start accruing the 1<sup>st</sup> week of January.
- New this year is the Small Government Financial Reporting Framework. You must apply and be approved before using this version of the AFR.
- The Database Ledger Load and Filing Fee Form are required. The DLL is embedded in the Excel version or it can be completed as a stand-alone workbook.

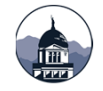

# **The Annual Financial Report (AFR)**

### In general

- The AFR is uploaded to our portal and the Governor's Transparency website.
- AFR v. Audit: the AFR includes Other Supplementary Information and additional reports compared to an audit.
- Completing the AFR prior to the audit could possibly save time and money spent on the audit. A completed AFR saves the auditors time when reviewing transactions.
- An item of trivia: LGSB staff review over 1,000 AFR's annually.

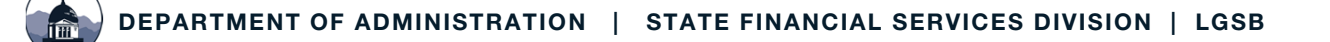

# The AFR and MCA

### 2-7-503 MCA

### 2-7-517 MCA

- The governing body ensures a financial report is made every year.
- The AFR covers the preceding fiscal year.
- The format is determined by the department of administration.
- It is completed and submitted to LGSB for review within 6 months of fiscal year-end.

- This section describes penalties and fines for failing to submit a report.
- Allows for publication in a local paper of your entity's late or non-submission of the report.
- A potential penalty may involve the withholding of payments of state financial assistance.

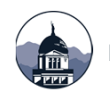

# Versions of the AFR

### Acceptable Versions of the AFR

### The AFR in Excel Template

- The template for this version is found on our website.
- It includes all required statements, notes and other information.
- The DLL is embedded in the template, you don't have to create a stand-alone version.
- The FFF is also included and automatically calculates.

- New this year is the **SGFRF Annual Financial Report**.
- There is an Excel template on our website.
- This reporting uses a modified GAAP approach.
- You must apply to LGSB and be accepted to use this format.

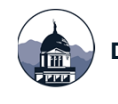

# Versions of the AFR

### Acceptable Versions of the AFR

### Audit in lieu of AFR

This submission includes your audit report along with other required documents:

- Combining Statements;
- Cash Reconciliation;
- Cash Receipts and Disbursements All Funds;
- Schedule of Federal/State Grants, Entitlements, and Shared Revenues;
- General Information Page;
- Filing Fee Form; and
- The DLL.

- Included in the template:
  - A schedule of all OSI required;
  - Sample and instruction pages;
  - A Filing Fee Form; and
  - A Database Ledger Load.

The required documents are listed in the Table of Contents.

#### There is a template on our website.

## **Versions of the AFR**

### Acceptable Versions of the AFR

#### Financial Statements and Software Generated Reports

This submission includes completed financial statements along with a variety of software-generated reports.

Along with the AFR, a Filing Fee Form and Database Ledger Load are required with your submission.

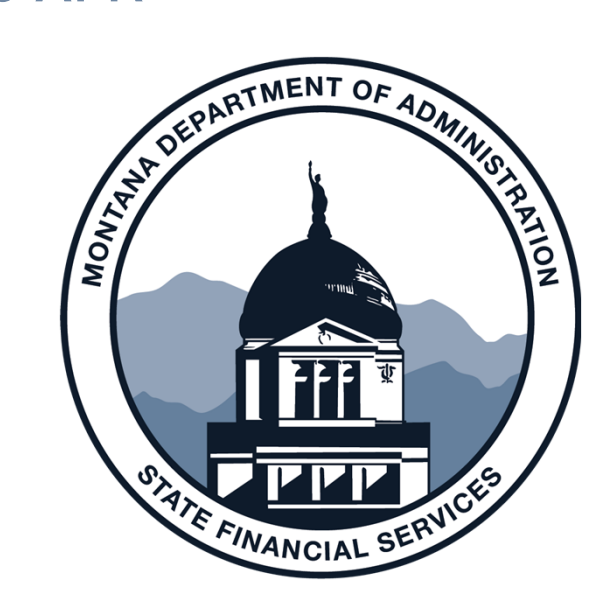

There is a checklist on our website.

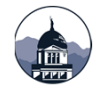

# **Terms & Definitions**

- Annual Financial Report (AFR): a summary of an entity's financial status as of a specific date required by MCA.
- Audit Report (CAFR): a financial report reviewed by an independent auditor with an opinion regarding the content of the report.
- Management Discussion & Analysis (MD&A): an objective and easily readable analysis of the government's financial performance for the year.

- Notes to the Financial Statements: provide additional information for amounts reported in the financial statements.
- Letter of Transmittal: a letter to the users of your financial statements containing 4 basic elements:
  - 1. Formal transmittal;
  - 2. Profile of the entity;
  - 3. Information useful in assessing the entity's economic condition; and,
  - 4. Awards and acknowledgements.

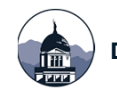

# **Terms & Definitions**

- **Basic Financial Statements:** per GASB 34 include
  - The government-wide statements;
  - Fund financial statements; and
  - Notes to the financial statements.
- **Balance Sheet:** reports the assets, liabilities and fund balance of an entity as of a specific date
- **Operating Statement:** reports revenues, expense and fund balance for a specific time period.

- **Fund Financial Statements:** present financial information for your entity's funds.
  - Governmental funds are presented using the modified accrual basis while proprietary funds are presented using the full accrual basis.
- **Government-wide Statements:** present a Statement of Net Position and Statement of Activities for your entity.
  - Governmental funds are converted to full accrual basis for presentation.
  - Both governmental funds and proprietary funds are reported in these statements.

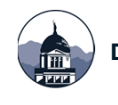

# **Terms & Definitions**

- **Required Supplementary Information:** additional required statements including Budget to Actual for the General Fund and major special revenue funds and Pension & OPEB liability reporting.
  - These reports immediately follow the notes to the financial statements.
- Other Supplementary Information: is additional reporting to be included in the AFR. Included are statements for the nonmajor funds, a schedule of intergovernmental revenues, a schedule of cash receipts and disbursements covering the full year (not just June) and a cash reconciliation.
- Year End Trial Balance: the trial balance produced after year-end closing entries have been posted.
  - This is different from the monthly trial balance in that it accounts for all entries posted throughout the year including year-end adjusting entries.

# **Before Starting Your AFR**

- Complete your year-end closing process. Prepare and post any necessary adjusting entries. See the year-end close checklist on our website.
- Find a copy of your prior year AFR or audit if you had one – this is needed to ensure your beginning balances in various statements are correct.
- You will also need the year-end trial balance.

- Determine the Major Funds for both governmental and proprietary funds to ensure correct reporting.
- Schedule time to complete your AFR. Everyone is quite busy the last half of the year and you don't want to miss the deadline for submission.
- Make sure you have a copy of the applicable MPERA notes.
- Don't forget the GASB 68 worksheet. A template is on our website.

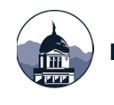

# **Before Starting Your AFR**

- Update the **depreciation schedules** if not part of your year-end closing process. There are 4 in the Excel version of the AFR:
  - Governmental funds;
  - ✤ Water Enterprise;
  - Sewer Enterprise; and
  - Solid Waste Enterprise.
- Calculate the change in compensated absences payable if not done as part of your year-end closing process.
  - Sick leave is calculated at 25% and annual leave at 100% plus benefits.

- If using fund 9000, complete the GCAAG worksheet, the Governmental Funds Capital Assets.
- If using fund 9500, complete the GLTDAG worksheet, the Governmental Funds Long-Term Debt.
- Verify beginning balances in both worksheets.
- Information from the GCAAG and GLTDAG feeds into the government-wide statements as well as the notes to the financial statements.

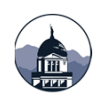

# **Major Fund Calculator**

- Determine the Major Funds for both governmental and proprietary funds to ensure correct reporting.
- There is a calculator on our website.
- To be considered a major fund follow the 5% and 10% rules.

| INST                             | RUCTIONS CAREFULLY                                                                                                 | GASB 34 Major Funds Calculator              |                                      |                 |                                  |         |         |         |         |        |         |         |     |                                                |                                      |
|----------------------------------|----------------------------------------------------------------------------------------------------|---------------------------------------------|--------------------------------------|-----------------|----------------------------------|---------|---------|---------|---------|--------|---------|---------|-----|------------------------------------------------|--------------------------------------|
| PB                               | IOR TO COMPLETING<br>THIS FORM                                                                                     |                                             |                                      |                 |                                  | Cot     | inty/Ci | ity/Tov | vn of:  |        |         |         |     |                                                |                                      |
| (NOTE: T<br>fundrmu              | hirspreadrheet determiner which<br>ut be reported ar major fundr under                                             |                                             |                                      |                 | Fi                               | scal Ve | ar Fnd  | ed Tun  | . 30 2  | 0      |         |         |     |                                                |                                      |
| GASB34<br>provide «<br>the urer! | l. Add'l funds may be reported to<br>:onsistency of reporting or to enhance<br>s understanding of the statements.) | Calama C                                    | Culuma D                             | Culuma E        | Culuma F                         | xceeds  | 10% o   | f fund  | categor | Ex     | ceeds 5 | % of to | tal |                                                |                                      |
| Fund                             | <u>Fund Name</u>                                                                                                   | <u>Assets &amp;</u><br>Deferred<br>Outflows | Liabilities<br>& Deferred<br>Inflows | <u>Revenues</u> | <u>Expenditur</u><br>es/Expenses | Assets  | Liab    | Rev     | Exp     | Assets | Liab    | Rev     | Exp | <u>Qualifies</u><br>as a Major<br><u>Fund?</u> | <u>The</u><br>Determinin<br>g Factor |
| Gene                             | ral fund:                                                                                                    |                                             |                                      |                 |                                  |         |         |         |         |        |         |         |     |                                                |                                      |
| 1000                             | General fund                                                                                                    | -                                           | -                                    | -               | -                                | N/A     | N/A     | N/A     | N/A     | N/A    | N/A     | N/A     | N/A | always                                         |                                      |
| Speci                            | al revenue funds:                                                                                                  |                                             |                                      |                 |                                  |         |         |         |         |        |         |         |     |                                                |                                      |
|                                  |                                                                                                    | -                                           | -                                    | -               | -                                |         |         |         |         |        |         |         |     | no                                             |                                      |
|                                  |                                                                                                    | -                                           | -                                    | -               | -                                |         |         |         |         |        |         |         |     | no                                             |                                      |
|                                  |                                                                                                    | -                                           | -                                    | -               | -                                |         |         |         |         |        |         |         |     | no                                             |                                      |
|                                  |                                                                                                    | -                                           | -                                    | -               | -                                |         |         |         |         |        |         |         |     | no                                             |                                      |
| Dabt                             | and a fundar                                                                                                    | -                                           | -                                    | -               | -                                |         |         |         |         |        |         |         |     | no                                             |                                      |
| Deot                             | service lunds:                                                                                                    |                                             |                                      |                 |                                  |         |         |         |         |        |         |         |     |                                                |                                      |
|                                  |                                                                                                    |                                             |                                      |                 |                                  |         |         |         |         |        |         |         |     | 10                                             |                                      |
|                                  |                                                                                                    | _                                           |                                      |                 | _                                |         |         |         |         |        |         |         |     | 10                                             |                                      |
| Capit                            | al projects funds:                                                                                                 |                                             |                                      |                 |                                  |         |         |         |         |        |         |         |     |                                                |                                      |
|                                  |                                                                                                    | -                                           | -                                    | -               | -                                |         |         |         |         |        |         |         |     | no                                             |                                      |
|                                  |                                                                                                    | -                                           | -                                    | -               | -                                |         |         |         |         |        |         |         |     | no                                             |                                      |
|                                  |                                                                                                    |                                             |                                      |                 | -                                |         |         |         |         |        |         |         |     | no                                             |                                      |
| То                               | tal governmental funds                                                                                             |                                             | -                                    | -               |                                  |         |         |         |         |        |         |         |     |                                                |                                      |
| 10% c                            | of total governmental funds                                                                                        | -                                           | -                                    | -               | -                                |         |         |         |         |        |         |         |     |                                                |                                      |
|                                  |                                                                                                    |                                             |                                      |                 |                                  |         |         |         |         |        |         |         |     |                                                |                                      |
| Enter                            | prise funds:                                                                                                    |                                             |                                      |                 |                                  |         |         |         |         |        |         |         |     |                                                |                                      |
|                                  |                                                                                                    | -                                           | -                                    | -               | -                                |         |         |         |         |        |         |         |     | no                                             |                                      |
|                                  |                                                                                                    | -                                           | -                                    | -               | -                                |         |         |         |         |        |         |         |     | no                                             |                                      |
|                                  |                                                                                                    |                                             |                                      |                 |                                  |         |         |         |         |        |         |         |     | no                                             |                                      |
|                                  |                                                                                                    | -                                           |                                      | -               | -                                |         |         |         |         |        |         |         |     | no                                             |                                      |
|                                  |                                                                                                    |                                             |                                      |                 |                                  |         |         |         |         |        |         |         |     | no                                             |                                      |
|                                  | Total enterprise funds                                                                                             |                                             |                                      |                 | -                                |         |         |         |         |        |         |         |     |                                                |                                      |
| 10% c                            | of total enterprise funds                                                                                          | -                                           | -                                    |                 | -                                |         |         |         |         |        |         |         |     |                                                |                                      |
|                                  |                                                                                                    |                                             |                                      |                 |                                  |         |         |         |         |        |         |         |     |                                                |                                      |
| Total                            | governmental                                                                                                    |                                             |                                      |                 |                                  |         |         |         |         |        |         |         |     |                                                |                                      |
| and e                            | enterprise funds                                                                                                   | <u>s</u>                                    |                                      |                 |                                  |         |         |         |         |        |         |         |     |                                                |                                      |
| 5% of                            | total governmental                                                                                                 |                                             |                                      |                 |                                  |         |         |         |         |        |         |         |     |                                                |                                      |
| and e                            | enterprise funds                                                                                                   | -                                           | -                                    |                 | -                                |         |         |         |         |        |         |         |     |                                                |                                      |
|                                  |                                                                                                    |                                             |                                      |                 |                                  |         |         |         |         |        |         |         |     |                                                |                                      |

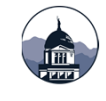

# **Completing the AFR – Initial Steps**

#### Components of the AFR in Excel Template

- 1. Government-wide Statements
- 2. Enterprise/Proprietary Statements
- 3. Fiduciary Statements
- 4. Notes to the Financial Statements
- 5. Fund-level Statements
- 6. Supporting Documents

### **Initial Steps:**

- Open and save a copy of the AFR in Excel.
- Update your entity information in the cover page including name, address and entity number.
- Hide tabs you don't need to use.
- You can also update header information in pages 54 84 at this time.

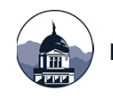

#### **Governmental Funds Balance Sheet – Page 15**

- Update major fund names and numbers along with beginning and ending dates in pages 14, 16, and 20.
- Using the year-end trial balance, complete the governmental fund balance sheet. You will need to enter information for the General Fund and Major Funds.
- The amounts for the Other Governmental Funds column auto feeds from pages 63 to 76 as they are completed.

- Enter amounts for the various categories of fund balance. The amount of unassigned fund balance will automatically calculate.
- Review the Balance check numbers in row 74 – they should = zero once you have completed the operating statement, page 16.
- Complete the reconciliation at the bottom of page 15. The amounts auto feed from other worksheets.

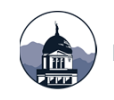

#### **Governmental Funds Operating Statement – Page 16**

- The major fund names and numbers auto feed from the Balance Sheet page 15.
- Using the year-end trial balance or a budget to actual report, complete the governmental funds operating statement.
- You will need to enter information for the Major Funds.
- Update pages 48 53, the General Fund Operating - Budget and Actual statement.

- The amounts for the General Fund auto feed from pages 48 53.
- Complete pages 54 59, the Major Fund statements.
- The other governmental fund column auto feeds from pages 63 79.
- The fund balance amounts in line 57 should match to the fund balance amounts from line 72 of the Balance Sheet, page 15.

Governmental Funds Reconciliation of Operating Statement – Page 17

- This statement reconciles the Governmental Fund Operating Statement to the Government Wide Statement of Activities – Page 14.
- Amounts auto feed from the Operating Statement and the OP Conversion worksheet.
- You will need to enter information for the repayment of debt principal amounts.

- The Change in Net Position, cell C57, should equal the Change in Net Position on the Government Wide Statement of Activities.
- Ensure the balance check figure in cell C59 equals \$0.00.
- You may want to complete this statement once the OP Conversion and BS Conversion worksheets are complete.

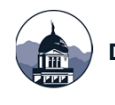

#### **Other Governmental Funds**

- These are the combining statements for nonmajor special revenue funds, nonmajor debt service funds, nonmajor capital project funds, and permanent funds.
- The other governmental fund statements are found in pages 63 78 in the Excel template.
- Remember, if you don't account for these funds, hide the related tabs. Update the headers for your entity name and FYE. Hide columns not being used.

- Both, a combining balance sheet and a combining operating statement are completed for each type of fund.
- The operating statements for the nonmajor special revenue funds are in 2 worksheets

   one for revenues and one for expenditures.
- Don't forget the balance check for the other governmental funds in the balance sheet should equal \$0.00.

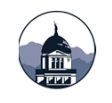

# **Completing the AFR – Enterprise Funds**

#### **Enterprise and Nonmajor Enterprise Funds**

- Using the year-end trial balance complete pages 18 -20, the Major Enterprise Fund statements.
- Complete the Statement of Net Position, the Statement of Revenue, Expenses and Change in Net Position and the Statement of Cash Flows.
- Remember, hide tabs for funds you do not have to report.

- If you have nonmajor Enterprise funds, complete pages 79 - 81.
- If Internal Service Funds are reported, complete pages 82 – 84.
- Don't forget the balance check, row 88, for the Total Net Position on the Statement of Net Position, page 18, should = \$0.00.

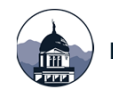

## **Completing the AFR – Enterprise Funds**

#### **Statement of Cash Flows – Proprietary Funds**

- The Statement of Cash Flows Proprietary Funds is used to report your Cash and Cash Equivalents at the end of the fiscal year for the proprietary funds.
- Don't forget to account for changes in accounts receivables, accounts payable, and changes in compensated absences in the Cash Flow for Operating Activities section.
- The amount of Cash and Cash Equivalents at fiscal year-end should balance to the Cash and Cash Equivalents reported in the Statement of Net Position.
- Don't forget to verify the beginning balances to the prior year audited statement or the prior year AFR.

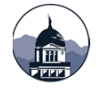

# **Completing the AFR – Fiduciary Funds**

- Complete pages 21 and 22 for the Fiduciary funds – the Statement of Fiduciary Net Position and a Statement of Changes in Fiduciary Net Position.
- The trust and agency funds account for cash and other resources received by the entity acting as trustee or agent.
- Don't forget to review the balance check at the bottom of the Statement of Fiduciary Net Position.

- Reported fiduciary funds include:
  - Pension Trust Funds (7000 7005) report an entity offered and managed pension plan or a pension plan which is a component unit of the entity;
  - Investment Trust Funds (7006 7009) account for investments held in trust for other agencies in individual investment accounts or as the external portion of a pool;
  - Private Purpose Trust Funds (7010 7099) account for funds in which the principal and interest are expended in accordance with the request of the individual, other government or private organization; and
  - Agency Funds (7100 7999) are primarily clearing funds for cash collected for other governments or agencies and distributed within a short period of time.

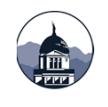

### **Completing the AFR – Conversion & Analysis Worksheets**

#### **Conversion and Analysis Worksheets**

- OP Conversion
- BS Conversion
- Revenue Analysis
- GCAAG Governmental Capital Assets (fund 9000)
- GLTDAG Governmental Long-Term Debt (fund 9500)
- Depreciation Schedules (templates provided as needed)
- Compensated Absences (template provided as needed)

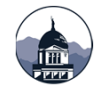

### **BS Conversion Worksheet :**

|                                                    |                                  | Action (D)                                                                                                    | Action (E)                                                                                                    | Auto (F)                                                                    | Auto (G)                                                                               | Auto (H)              | Auto (I)                                             | Action (J)                                                                         | Action (K)                                                                                     | Action (L)                                                       |                                                     |
|----------------------------------------------------|----------------------------------|----------------------------------------------------------------------------------------------------|----------------------------------------------------------------------------------------------------|-----------------------------------------------------------------------------|----------------------------------------------------------------------------------------|-----------------------|------------------------------------------------------|------------------------------------------------------------------------------------|------------------------------------------------------------------------------------------------|------------------------------------------------------------------|-----------------------------------------------------|
| ASSETS                                             | FROM<br>GOVERNMENTAL<br>FUND B/S | Add the Gov.<br>Funds <u>Prior</u><br>Year's Ending<br>Balances of<br>Deferred<br>Outflows &<br>Inflows of<br>Resources<br>associated with<br><u>Pensions</u> :<br>Outflows in Cell<br>D28; Inflows in<br>Cell D49 | Remove Current<br>Year Deferred<br>Inflows of Tax<br>Revenue & other<br>Deferred Inflows;<br><u>Pensions: Add</u><br><u>Adj to Current<br/>Year Deferred</u><br><u>Inflows &amp;</u><br><u>Outflows of</u><br><u>Resources</u><br><u>related to</u><br><u>Pensions</u> | Add Principal<br>balance of long-<br>term loans,<br>contracts, and<br>bonds | Add Long-term<br>portion of<br>compensated<br>absences, OPEB<br>& Pension<br>Liability | Add Capital<br>assets | Add Accumulated<br>Depreciation on<br>Capital Assets | Remove<br>interfund<br>receivables and<br>payables<br>(governmental<br>funds only) | Add net position<br>of the internal<br>service funds<br>applicable to<br>governmental<br>funds | Reclassify short-<br>term portion of<br>long-term<br>liabilities | ADJUSTED<br>AMOUNT FOR<br>ENTITY-WIDE<br>STATEMENTS |
| Cash and cash equivalents                          | 9,692,923.87                     |                                                                                                    |                                                                                                    |                                                                             |                                                                                        |                       |                                                      |                                                                                    | -                                                                                              |                                                                  | 9,692,923.87                                        |
| Petty cash                                         | 2,275.00                         |                                                                                                    |                                                                                                    |                                                                             |                                                                                        |                       |                                                      |                                                                                    |                                                                                                |                                                                  | 2,275.00                                            |
| Investments                                        | 0.00                             |                                                                                                    |                                                                                                    |                                                                             |                                                                                        |                       |                                                      |                                                                                    |                                                                                                |                                                                  | 0.00                                                |
| Cash and cash equivalents                          | 100 429 65                       |                                                                                                    |                                                                                                    |                                                                             |                                                                                        |                       |                                                      |                                                                                    |                                                                                                |                                                                  | 100 429 65                                          |
| Investments                                        | 0.00                             |                                                                                                    |                                                                                                    |                                                                             |                                                                                        |                       |                                                      |                                                                                    |                                                                                                |                                                                  | 0.00                                                |
| Valuation of investments to fair value             | 0.00                             |                                                                                                    |                                                                                                    |                                                                             |                                                                                        |                       |                                                      |                                                                                    |                                                                                                |                                                                  | 0.00                                                |
| Tax/assessment receivable (net of allowance for    |                                  |                                                                                                    |                                                                                                    |                                                                             |                                                                                        |                       |                                                      |                                                                                    |                                                                                                |                                                                  |                                                     |
| uncollectibles)                                    | 97,310.06                        |                                                                                                    |                                                                                                    |                                                                             |                                                                                        |                       |                                                      |                                                                                    |                                                                                                |                                                                  | 97,310.06                                           |
| Accounts/other receivables - (net of allowance for |                                  |                                                                                                    |                                                                                                    |                                                                             |                                                                                        |                       |                                                      | 1                                                                                  |                                                                                                |                                                                  |                                                     |
| uncollectibles)                                    | 31,479.90                        |                                                                                                    |                                                                                                    |                                                                             |                                                                                        |                       |                                                      |                                                                                    |                                                                                                |                                                                  | 31,479.90                                           |
| Due from other funds                               | 0.00                             |                                                                                                    |                                                                                                    |                                                                             |                                                                                        |                       | L                                                    |                                                                                    |                                                                                                |                                                                  | 0.00                                                |
| Advances to other funds                            | 335,143.63                       |                                                                                                    |                                                                                                    |                                                                             |                                                                                        | •                     | ▼                                                    |                                                                                    |                                                                                                |                                                                  | 335,143.63                                          |
| Capital assets (net of accumulated depreciation    | 0.00                             |                                                                                                    |                                                                                                    |                                                                             |                                                                                        | 19,998,954,33         | (8,719,847,00)                                       |                                                                                    |                                                                                                |                                                                  | 11.279.107.33                                       |
|                                                    |                                  |                                                                                                    | •                                                                                                    |                                                                             |                                                                                        |                       |                                                      |                                                                                    |                                                                                                |                                                                  |                                                     |
| Total Assets                                       | 10,364,236.05                    |                                                                                                    | 0.00                                                                                                    | 0.00                                                                        | 0.00                                                                                   | 19,998,954.33         | (8,719,847.00)                                       | 0.00                                                                               | 0.00                                                                                           | 0.00                                                             | 21,643,343.38                                       |
| Deferred Outflows of Resources including Pensions  | 0.00                             | 669,339.00                                                                                                    | 1,022,878.00                                                                                                    |                                                                             |                                                                                        |                       |                                                      |                                                                                    |                                                                                                |                                                                  | 1,692,217.00                                        |
| Deferred Outflows of Resources                     | 0.00                             |                                                                                                    |                                                                                                    |                                                                             |                                                                                        |                       |                                                      |                                                                                    |                                                                                                |                                                                  | 0.00                                                |
| Total Deferred Outflows of Resources               | 0.00                             |                                                                                                    | 1,022,878.00                                                                                                    | 0.00                                                                        | 0.00                                                                                   | 0.00                  | 0.00                                                 | 0.00                                                                               | 0.00                                                                                           | 0.00                                                             | 1,692,217.00                                        |
| LIABILITIES AND FUND BALANCES                      |                                  |                                                                                                    |                                                                                                    |                                                                             |                                                                                        |                       |                                                      |                                                                                    |                                                                                                |                                                                  |                                                     |
| Warranta payable                                   | 0.00                             |                                                                                                    |                                                                                                    |                                                                             |                                                                                        |                       |                                                      | (901 17)                                                                           |                                                                                                |                                                                  | (901 17)                                            |
| Accounts payable                                   | 360 750 04                       |                                                                                                    |                                                                                                    |                                                                             |                                                                                        |                       |                                                      | (301.17)                                                                           |                                                                                                |                                                                  | 360 750 04                                          |
| Due to other funds                                 | 0.00                             |                                                                                                    |                                                                                                    |                                                                             |                                                                                        |                       |                                                      |                                                                                    |                                                                                                |                                                                  | 0.00                                                |
| Due to other governments                           | 0.00                             |                                                                                                    |                                                                                                    |                                                                             |                                                                                        |                       |                                                      |                                                                                    |                                                                                                |                                                                  | 0.00                                                |
| Revenues collected in advance                      | 11,825.00                        |                                                                                                    |                                                                                                    |                                                                             |                                                                                        |                       |                                                      |                                                                                    |                                                                                                |                                                                  | 11,825.00                                           |
| Advances from other funds                          | 0.00                             |                                                                                                    |                                                                                                    |                                                                             |                                                                                        |                       |                                                      |                                                                                    |                                                                                                | •                                                                | 0.00                                                |
| Noncurrent liabilities:                            |                                  |                                                                                                    |                                                                                                    | <b>•</b>                                                                    | 1                                                                                      |                       |                                                      |                                                                                    |                                                                                                |                                                                  | 100.000.00                                          |
| Due within one year                                |                                  |                                                                                                    |                                                                                                    | 220 697 00                                                                  | 560 120 79                                                                             |                       |                                                      |                                                                                    |                                                                                                | 129,362.00                                                       | 129,362.00                                          |
| Pension Liability                                  |                                  |                                                                                                    | <b>•</b>                                                                                                    | 320,897.00                                                                  | 6 085 210 00                                                                           |                       |                                                      |                                                                                    |                                                                                                | (129,362.00)                                                     | 6 085 210 00                                        |
| Total Liabilities                                  | 372,575.04                       |                                                                                                    | 0.00                                                                                                    | 320,697.00                                                                  | 6.654.340 78                                                                           | 0.00                  | 0.00                                                 | (901 17)                                                                           | 0.00                                                                                           | 0.00                                                             | 7.346.711.65                                        |
| Deferred Inflows of Resources including Poncions   | 0.00                             | 779 350 00                                                                                                    | (417 494 00)                                                                                                    | 1                                                                           | 2,221,213.10                                                                           | 0.00                  | 0.00                                                 | (                                                                                  | 0.00                                                                                           | 0.00                                                             | 361 856 00                                          |
| Deferred Inflows of Tax Revenues                   | 97,310.04                        | 115,550.00                                                                                                    | (97,310.04)                                                                                                    |                                                                             |                                                                                        |                       |                                                      |                                                                                    |                                                                                                |                                                                  | 0.00                                                |
|                                                    | 97,310.04                        |                                                                                                    | (514,804.04)                                                                                                    | 0.00                                                                        | 0.00                                                                                   | 0.00                  | 0.00                                                 | 0.00                                                                               | 0.00                                                                                           | 0.00                                                             | 361,856.00                                          |
|                                                    |                                  |                                                                                                    |                                                                                                    |                                                                             |                                                                                        |                       |                                                      |                                                                                    |                                                                                                |                                                                  |                                                     |
| Fund balances (Net Position)                       |                                  |                                                                                                    |                                                                                                    |                                                                             |                                                                                        |                       |                                                      |                                                                                    | 1                                                                                              |                                                                  |                                                     |
| Net Investment in Capital assets                   |                                  |                                                                                                    |                                                                                                    | (320,697.00)                                                                |                                                                                        | 19,998,954.33         | (8,719,847.00)                                       |                                                                                    | •                                                                                              |                                                                  | 10,958,410.33                                       |
|                                                    |                                  |                                                                                                    |                                                                                                    |                                                                             |                                                                                        |                       |                                                      |                                                                                    |                                                                                                |                                                                  |                                                     |
| Reserved (Restricted) for:                         |                                  |                                                                                                    |                                                                                                    |                                                                             |                                                                                        |                       |                                                      |                                                                                    |                                                                                                |                                                                  |                                                     |
| Non-spendable                                      | 94,673,74                        |                                                                                                    |                                                                                                    |                                                                             |                                                                                        |                       |                                                      |                                                                                    |                                                                                                |                                                                  | 94,673,74                                           |
| Restricted                                         | 4,867,133.74                     |                                                                                                    |                                                                                                    |                                                                             |                                                                                        |                       |                                                      |                                                                                    |                                                                                                |                                                                  | 4,867,133.74                                        |
|                                                    |                                  |                                                                                                    |                                                                                                    |                                                                             |                                                                                        |                       |                                                      |                                                                                    |                                                                                                |                                                                  | 0.00                                                |
|                                                    |                                  |                                                                                                    |                                                                                                    |                                                                             |                                                                                        |                       |                                                      |                                                                                    |                                                                                                |                                                                  | 0.00                                                |
| Here stated as a set of the                        |                                  |                                                                                                    |                                                                                                    |                                                                             |                                                                                        |                       |                                                      |                                                                                    |                                                                                                |                                                                  | 0.00                                                |
| All unrestricted governmental funds                | 1 022 542 40                     | (110.011.00)                                                                                                    | 1 537 693 04                                                                                                    |                                                                             | (6 664 340 79)                                                                         |                       |                                                      |                                                                                    |                                                                                                |                                                                  | (294 126 26)                                        |
| An amostricted governmentariunus                   | 4,332,343.49                     | (110,011.00)                                                                                                    | 1,557,002.04                                                                                                    |                                                                             | (0,034,340.70)                                                                         |                       |                                                      |                                                                                    |                                                                                                |                                                                  | (234, 120.25)                                       |
|                                                    |                                  |                                                                                                    |                                                                                                    |                                                                             |                                                                                        |                       |                                                      |                                                                                    |                                                                                                |                                                                  | 0.00                                                |
|                                                    |                                  |                                                                                                    |                                                                                                    |                                                                             |                                                                                        |                       |                                                      |                                                                                    |                                                                                                |                                                                  |                                                     |
| Total fund balances                                | 9,894,350.97                     | (110,011.00)                                                                                                    | 1,537,682.04                                                                                                    | (320,697.00)                                                                | (6,654,340.78)                                                                         | 19,998,954.33         | (8,719,847.00)                                       | 0.00                                                                               | 0.00                                                                                           | 0.00                                                             | 15,626,091.56                                       |
| I otal liabilities, Deferred Inflows of Resources  | 40.004.000.00                    | 1110 041 00                                                                                                    | 4 000 070 00                                                                                                    |                                                                             |                                                                                        | 40.000.051.00         | 10 740 047 00                                        | 1001 17                                                                            |                                                                                                |                                                                  | 00.004.000.04                                       |
| and fund balances (Net Position)                   | 10,364,236.05                    | (110,011.00)                                                                                                    | 1,022,878.00                                                                                                    | 0.00                                                                        | 0.00                                                                                   | 19,998,954.33         | (8,719,847.00)                                       | (901.17)                                                                           | 0.00                                                                                           | 0.00                                                             | 23,334,659.21                                       |

| Action I | tem headings and yellow highlighted fi          | elds require input.              |                                                                                                    |                                                                                                    |
|----------|-------------------------------------------------|----------------------------------|----------------------------------------------------------------------------------------------------|----------------------------------------------------------------------------------------------------|
|          | ,                                               |                                  |                                                                                                    |                                                                                                    |
|          |                                                 |                                  | Action item                                                                                                    | Action_item                                                                                                    |
|          | ASSETS                                          | FROM<br>GOVERNMENTAL<br>FUND B/S | Add the Gov.<br>Funds Prior<br>Year's Ending<br>Balances of<br>Deferred<br>Outflows &<br>Inflows of<br>Resources<br>associated with<br><u>Pensions &amp;</u><br><u>OPEB</u> ; Outflows<br>in Cell D28&29;<br>Inflows in Cell<br>D51&52 | 1. Remove<br>Current Year<br>Deferred Inflows<br>of Tax Revenue;<br>2. <u>Pensions &amp;</u><br><u>OPEB: Add Adj to<br/>Current Year</u><br><u>Deferred Inflows<br/>&amp; Outflows of<br/>Resources<br/>related to</u><br><u>Pensions &amp; OPEB</u> |
| 400000   |                                                 |                                  |                                                                                                    |                                                                                                    |
| 180000   | Capital assets (net of accumulated depreciation |                                  |                                                                                                    |                                                                                                    |
|          | Total Assets                                    | 0.00                             |                                                                                                    | 0.00                                                                                                    |
| 190000   | Deferred Outflows of Resources - Pensions       | _                                |                                                                                                    |                                                                                                    |
| IJUXXX   | Deferred Outflows of Resources                  | 0.00                             |                                                                                                    |                                                                                                    |
| 190xvv   | Delefted Utilitiows of Resources                |                                  |                                                                                                    |                                                                                                    |

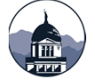

|        |                                                                  |                                  | Column D                                                                                                    | Column E                                                                                                    |                                                                                                    |
|--------|------------------------------------------------------------------|----------------------------------|----------------------------------------------------------------------------------------------------|----------------------------------------------------------------------------------------------------|----------------------------------------------------------------------------------------------------|
|        |                                                                  |                                  | Action item                                                                                                    | Action iter                                                                                                    | m                                                                                                    |
|        |                                                                  | FROM<br>GOVERNMENTAL<br>FUND B/S | Add the Gov.<br>Funds <u>Prior</u><br><u>Year's Ending</u><br>Balances of<br>Deferred<br>Outflows &<br>Inflows of<br>Resources<br>associated with<br><u>Pensions &amp;</u><br><u>OPEB</u> ; Outflows<br>in Cell D28&29;<br>Inflows in Cell<br>D51&52 | 1. Remov<br>Current Ye<br>Deferred Infl<br>of Tax Rever<br>2. <u>Pensions</u><br><u>OPEB: Add A</u><br><u>Current Ye</u><br><u>Deferred Infl</u><br><u>&amp; Outflows</u><br><u>Resource</u><br><u>related to</u> | e<br>ar<br>lows<br>nue;<br><u>s &amp;</u><br><u>dj to</u><br><u>ar</u><br><u>lows</u><br><u>of</u><br><u>s</u><br><u>o</u><br><u>DPEB</u> |
| 237000 | Pension Liability                                                |                                  |                                                                                                    |                                                                                                    |                                                                                                    |
| 238000 | OPEB Liability                                                   |                                  |                                                                                                    |                                                                                                    |                                                                                                    |
|        | Total Liabilities                                                | 0.00                             |                                                                                                    |                                                                                                    | 0.00                                                                                                    |
| 220000 | Deferred Inflows of Resources - Pensions                         |                                  |                                                                                                    |                                                                                                    |                                                                                                    |
| 220XXX | Deferred Inflows of Resources - OPEB                             |                                  |                                                                                                    |                                                                                                    |                                                                                                    |
| 223XXX | Deferred Inflows of Resources - Other                            | 0.00                             |                                                                                                    |                                                                                                    |                                                                                                    |
| 223000 | Deferred Inflows of Tax Revenues                                 | 0.00                             |                                                                                                    |                                                                                                    |                                                                                                    |
|        | Fund balances (Net Position)<br>Net Investment in Capital assets | 0.00                             | LGS: Remo<br>deferred in<br>revenues -<br>negative n                                                                                                    | ve the<br>iflow of tax<br>enter as a<br>umber                                                                                                    | 0.00                                                                                                    |

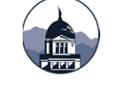

Action item Action item Remove interfund Remove receivables and interfund payables receivables and FROM (between payables GOVERNMENTAL governmental FROM (between FUND B/S funds only) GOVERNMENTAL governmental ASSETS FUND B/S funds only) 101000 Cash and cash equivalents 0.00 LIABILITIES AND FUND BALANCES 103000 Petty cash 0.00 101100 Investments 0.00 Liabilities: **Restricted Assets:** 201000 Warrants payable 0.00 102200 Cash and cash equivalents 0.00 202100 Accounts payable 0.00 0.00 102300 Investments 204000 Contracts/loans/notes payable 0.00 106000 Valuation of investments to fair value 0.00 211000 Due to other funds 0.00 Tax/assessment receivable (net of allowance for 212000 Due to other governments 0.00 110000 uncollectibles) 0.00 216000 Revenues collected in advance 0.00 Accounts/other receivables - (net of allowance for 205200 Matured interest payable 0.00 120000 uncollectibles) 0.00 0.00 206100 Other accrued payables 0.00 131000 Due from other funds 132000 Due from other governments 0.00 233000 Advances from other funds 0.00 133000 Advances to other funds 0.00 Noncurrent liabilities: 140000 Prepaid expenses 0.00 Due within one year 150000 Inventories 0.00 Due in more than one year 170000 Other debits 0.00 237000 Pension Liability 180000 Capital assets (net of accumulated depreciation 238000 OPEB Liability **Total Liabilities** 0.00 0.00 0.00 0.00 Total Assets

Column J

|           |                                                 | Column K                                                                                       | Column L                                                         |
|-----------|-------------------------------------------------|------------------------------------------------------------------------------------------------|------------------------------------------------------------------|
|           |                                                 | Action item                                                                                    | Action item                                                      |
|           |                                                 | Add net position<br>of the internal<br>service funds<br>applicable to<br>governmental<br>funds | Reclassify short-<br>term portion of<br>long-term<br>liabilities |
|           | Fund balances (Net Position)                    |                                                                                                |                                                                  |
|           | Net Investment in Capital assets                |                                                                                                |                                                                  |
|           |                                                 |                                                                                                |                                                                  |
|           |                                                 |                                                                                                |                                                                  |
| 050400    | Reserved (Restricted) for:                      |                                                                                                |                                                                  |
| 250100    | Non-spendable                                   |                                                                                                |                                                                  |
| 250200    | Restricted                                      |                                                                                                |                                                                  |
|           |                                                 |                                                                                                |                                                                  |
| 260000 to | Unrestricted, reported in:                      |                                                                                                |                                                                  |
| 271000    | All unrestricted governmental funds             |                                                                                                |                                                                  |
|           |                                                 |                                                                                                |                                                                  |
|           | Total fund halances                             | 0.00                                                                                           | 0.00                                                             |
|           | Total liabilities Deferred Inflows of Deseurose | 0.00                                                                                           | 0.00                                                             |
|           | and fund balances (Net Position)                | 0.00                                                                                           | 0.00                                                             |

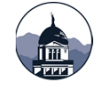

### **OP Conversion Worksheet:**

|                   |                                           |                               | Auto (D)                                                                                           | Action (E)                                                                                              | Action (F)                                                                                                    | Action (G)                                                                          | Auto (H)                                | Action                                  | (I) Aut                           | to (J)                                 | Auto (K)                          | Action (L)                                                | Action(M                                          | ) Action(                                                                   | N) A                                                            | Action(O)                                                                                                    | Action(P)                                                                                                    |                                                    |
|-------------------|-------------------------------------------|-------------------------------|----------------------------------------------------------------------------------------------------|----------------------------------------------------------------------------------------------------|----------------------------------------------------------------------------------------------------|-------------------------------------------------------------------------------------|-----------------------------------------|-----------------------------------------|-----------------------------------|----------------------------------------|-----------------------------------|-----------------------------------------------------------|---------------------------------------------------|-----------------------------------------------------------------------------|-----------------------------------------------------------------|----------------------------------------------------------------------------------------------------|----------------------------------------------------------------------------------------------------|----------------------------------------------------|
| Account<br>Number | Description                               | FROM<br>GOVERNMENTAL<br>FUNDS | Current Year<br>Deferred Inflow<br>of Tax Revenue<br>(Enter as postive<br>on line 11<br>and/or 17) | Prior Year<br>Deferred<br>Inflow of Tax<br>Revenue<br>(Enter as<br>negative on<br>line 11 and/or<br>17) | Add Beginning<br>Long-term Debt<br>(to fund<br>balance);<br>GASB68; Add or<br>behalf payment<br>as<br>intergovernmen<br>al revenue and<br>pension<br>expense by<br>major purpose | Remove long-<br>term debt from<br>other financing<br>sources (enter<br>as negative) | Remove<br>Principal<br>Debt<br>Payments | Remove<br>Capital<br>Outlay<br>Purchase | Add C<br>Ass<br>Beginn<br>fund ba | Capital<br>sets<br>ning (to<br>alance) | Record<br>Depreciation<br>Expense | Adjust for gain<br>(loss) on sale<br>of capital<br>assets | Record<br>Current Year<br>Compensated<br>Absences | Remove<br>proceeds fro<br>sale of asse<br>from othe<br>financing<br>sources | a<br>ma<br>a<br>b<br>m<br>t<br>s<br>t<br>s<br>do<br>r<br>a<br>c | Add net<br>adjustments<br>ade to capital<br>assets in the<br>GFAAG (i.e.<br>onated capital<br>ssets & other<br>djustments to<br>inventory) | Add change ir<br>net position of<br>internal<br>service funds<br>applicable to<br>governmental<br>activities | ADJUSTED<br>AMOUNT FOR<br>ENTITY-WIDE<br>STATEMENT |
|                   | REVENUES                                  |                               |                                                                                                    |                                                                                                    | $\sim$                                                                                                    | $\frown$                                                                            |                                         |                                         |                                   |                                        |                                   |                                                           |                                                   |                                                                             | へ                                                               |                                                                                                    |                                                                                                    |                                                    |
| 310000/           |                                           |                               |                                                                                                    | •                                                                                                    |                                                                                                    |                                                                                     |                                         |                                         |                                   |                                        |                                   |                                                           |                                                   |                                                                             |                                                                 |                                                                                                    |                                                                                                    |                                                    |
| 363000            | Taxes/assessments                         | 4,339,343.84                  | 97,310.04                                                                                          | (121,906.05)                                                                                            | L                                                                                                    |                                                                                     |                                         |                                         |                                   |                                        |                                   |                                                           |                                                   |                                                                             |                                                                 |                                                                                                    |                                                                                                    | 4,314,747.83                                       |
| 320000            | Licenses and permits                      | 5,992.00                      |                                                                                                    |                                                                                                    |                                                                                                    | 1                                                                                   |                                         |                                         |                                   |                                        |                                   |                                                           |                                                   |                                                                             |                                                                 |                                                                                                    |                                                                                                    | 5,992.00                                           |
| 330000            | Intergovernmental revenues                | 2,871,731.86                  |                                                                                                    |                                                                                                    | 80,599.00                                                                                                    |                                                                                     |                                         |                                         |                                   |                                        |                                   |                                                           |                                                   |                                                                             |                                                                 |                                                                                                    |                                                                                                    | 2,952,330.86                                       |
| 340000            | Charges for services                      | 1,189,892.62                  |                                                                                                    |                                                                                                    |                                                                                                    |                                                                                     |                                         |                                         |                                   |                                        |                                   |                                                           |                                                   |                                                                             |                                                                 |                                                                                                    |                                                                                                    | 1,189,892.62                                       |
| 350000            | Fines and forfeitures                     | 144,101.78                    |                                                                                                    |                                                                                                    | 1                                                                                                    |                                                                                     |                                         |                                         |                                   |                                        |                                   |                                                           |                                                   |                                                                             |                                                                 |                                                                                                    |                                                                                                    | 144,101.78                                         |
| 360000            | Miscellaneous                             | 592,074.03                    |                                                                                                    |                                                                                                    |                                                                                                    |                                                                                     |                                         |                                         |                                   |                                        |                                   | 1                                                         |                                                   |                                                                             |                                                                 |                                                                                                    |                                                                                                    | 592,074.03                                         |
| 370000            | Investment and royalty earnings           | 105,547.55                    |                                                                                                    |                                                                                                    |                                                                                                    |                                                                                     |                                         |                                         |                                   |                                        |                                   |                                                           |                                                   |                                                                             |                                                                 |                                                                                                    |                                                                                                    | 105,547.55                                         |
| Capi              | tal Asset Adj, gainloss on sale, donation |                               |                                                                                                    |                                                                                                    |                                                                                                    |                                                                                     |                                         |                                         |                                   |                                        |                                   | 6,500.00                                                  |                                                   |                                                                             |                                                                 |                                                                                                    |                                                                                                    | 6,500.00                                           |
|                   | I otal Revenues                           | 9,248,683.68                  | 97,310.04                                                                                          | (121,906.05)                                                                                            | 80,599.00                                                                                                    | 0.00                                                                                | 0.0                                     | 0 0.0                                   | 00                                | 0.00                                   | 0.00                              | 6,500.00                                                  | 0.00                                              | 0                                                                           | .00                                                             | 0.00                                                                                                    | 0.00                                                                                                    | 9,311,186.67                                       |
|                   | EXPENDITURES                              |                               |                                                                                                    |                                                                                                    | <b>V</b>                                                                                                    |                                                                                     |                                         |                                         |                                   |                                        |                                   |                                                           | <b>↓</b>                                          |                                                                             |                                                                 |                                                                                                    |                                                                                                    |                                                    |
|                   | Current:                                  |                               |                                                                                                    |                                                                                                    | -                                                                                                    |                                                                                     |                                         |                                         |                                   |                                        |                                   |                                                           | •                                                 |                                                                             |                                                                 |                                                                                                    |                                                                                                    |                                                    |
| 410000            | General government                        | 2,242,171.17                  |                                                                                                    |                                                                                                    | 42,737.00                                                                                                    |                                                                                     |                                         |                                         |                                   | -                                      | 87,492.00                         |                                                           | 3,866.00                                          |                                                                             |                                                                 |                                                                                                    |                                                                                                    | 2,376,266.17                                       |
| 420000            | Public safety                             | 1,918,002.29                  |                                                                                                    |                                                                                                    | 245,638.00                                                                                                    |                                                                                     |                                         |                                         |                                   | -                                      | 123,831.00                        |                                                           |                                                   |                                                                             |                                                                 |                                                                                                    |                                                                                                    | 2,287,471.29                                       |
| 430000            | Public works                              | 2,386,997.82                  |                                                                                                    |                                                                                                    | 27,024.00                                                                                                    |                                                                                     |                                         |                                         |                                   | -                                      | 523,140.00                        |                                                           |                                                   | _                                                                           |                                                                 |                                                                                                    |                                                                                                    | 2,937,161.82                                       |
| 440000            | Public health                             | 1,358,861.32                  |                                                                                                    |                                                                                                    | 15,442.00                                                                                                    |                                                                                     |                                         |                                         |                                   | -                                      | 3,598.00                          |                                                           |                                                   |                                                                             |                                                                 |                                                                                                    |                                                                                                    | 1,377,901.32                                       |
| 450000            | Social and economic services              | 409,279.93                    |                                                                                                    |                                                                                                    | 3,861.00                                                                                                    |                                                                                     |                                         |                                         |                                   | -                                      | 18,982.00                         |                                                           |                                                   |                                                                             |                                                                 |                                                                                                    |                                                                                                    | 432,122.93                                         |
| 460000            | Culture and recreation                    | 632,437.46                    |                                                                                                    |                                                                                                    | 4,826.00                                                                                                    |                                                                                     |                                         |                                         |                                   | -                                      | 35,282.00                         |                                                           |                                                   |                                                                             |                                                                 |                                                                                                    |                                                                                                    | 672,545.46                                         |
| 470000            | Housing and community development         | 30,557.00                     |                                                                                                    |                                                                                                    |                                                                                                    |                                                                                     |                                         |                                         |                                   | -                                      | 0.00                              |                                                           |                                                   | -                                                                           |                                                                 |                                                                                                    |                                                                                                    | 30,557.00                                          |
| 480000            | Conservation of natural resources         | 0.00                          |                                                                                                    |                                                                                                    |                                                                                                    | J                                                                                   | 1                                       |                                         |                                   |                                        | 0.00                              |                                                           |                                                   |                                                                             |                                                                 |                                                                                                    |                                                                                                    | 0.00                                               |
| 490000            | Debt Service.                             | 000.001.07                    |                                                                                                    |                                                                                                    |                                                                                                    |                                                                                     |                                         | -                                       |                                   |                                        |                                   |                                                           | 1                                                 |                                                                             |                                                                 |                                                                                                    |                                                                                                    |                                                    |
|                   | Principal                                 | 206,984.97                    |                                                                                                    |                                                                                                    |                                                                                                    |                                                                                     | (206,984.9                              | 0                                       |                                   |                                        |                                   |                                                           | •                                                 |                                                                             |                                                                 |                                                                                                    |                                                                                                    | 0.00                                               |
|                   | Interest                                  | 14,424.76                     |                                                                                                    |                                                                                                    |                                                                                                    | 1                                                                                   |                                         |                                         |                                   |                                        | 0.00                              |                                                           |                                                   |                                                                             |                                                                 |                                                                                                    |                                                                                                    | 14,424.76                                          |
|                   | Capital autlau                            | 204 505 22                    |                                                                                                    |                                                                                                    |                                                                                                    | ] ]                                                                                 |                                         | 100 4 505                               | 121                               |                                        | 0.00                              |                                                           |                                                   |                                                                             |                                                                 |                                                                                                    |                                                                                                    | 0.00                                               |
| 500000            | Internal Services                         | 394,505.33                    |                                                                                                    |                                                                                                    |                                                                                                    | 1                                                                                   |                                         | (394,505                                | 53)                               |                                        |                                   |                                                           |                                                   |                                                                             |                                                                 |                                                                                                    |                                                                                                    | 0.00                                               |
| 500000            | Miccellaneous                             | 0.00                          |                                                                                                    |                                                                                                    |                                                                                                    |                                                                                     |                                         |                                         |                                   | -                                      |                                   |                                                           |                                                   |                                                                             |                                                                 |                                                                                                    |                                                                                                    | 0.00                                               |
| 510000            | Total Expanditures                        | 0.00                          | 0.00                                                                                               | 0.00                                                                                                    | 220 500 00                                                                                                    | 0.00                                                                                | (200, 004, (                            | 7) (204 505 1                           | 222                               | 0.00                                   | 702 225 00                        | 0.00                                                      | 2,000,00                                          |                                                                             | 00                                                              | 0.00                                                                                                    | 0.00                                                                                                    | 0.00                                               |
|                   | Freedo of revenues (under)                | 9,594,222.05                  | 0.00                                                                                               | 0.00                                                                                                    | 339,528.00                                                                                                    | 0.00                                                                                | (206,984.9                              | 7) (394,505.                            | 33)                               | 0.00                                   | 792,325.00                        | 0.00                                                      | 3,866.00                                          |                                                                             | .00                                                             | 0.00                                                                                                    | 0.00                                                                                                    | 10,128,450.75                                      |
|                   | OTHER FINANCING SOURCES (USE)             | (345,536.37)                  | 97,510.04                                                                                          | (121,906.05)                                                                                            | (250,929.00)                                                                                                    | L 0.00                                                                              | 200,984.9                               | 394,505.                                | 53                                | 0.00                                   | (792,325.00                       | 0.00.00                                                   | (3,006.00                                         | , 0                                                                         | .00                                                             | 0.00                                                                                                    | 0.00                                                                                                    | (017,204.08)                                       |
| 381010/40         | Bonds issued                              | 0.00                          |                                                                                                    |                                                                                                    |                                                                                                    | V                                                                                   |                                         |                                         |                                   |                                        |                                   |                                                           |                                                   |                                                                             |                                                                 |                                                                                                    |                                                                                                    | 0.00                                               |
| 381010/40         | Discount on bonds issued                  | 0.00                          |                                                                                                    |                                                                                                    |                                                                                                    |                                                                                     |                                         |                                         |                                   |                                        |                                   |                                                           |                                                   |                                                                             |                                                                 |                                                                                                    |                                                                                                    | 0.00                                               |
| 391050            | Incention of canital lease                | 0.00                          |                                                                                                    |                                                                                                    |                                                                                                    |                                                                                     |                                         |                                         |                                   |                                        |                                   |                                                           |                                                   |                                                                             |                                                                 |                                                                                                    |                                                                                                    | 0.00                                               |
| 381070            | Notes/loans/intercan issued               | 0.00                          |                                                                                                    |                                                                                                    |                                                                                                    |                                                                                     |                                         |                                         |                                   |                                        |                                   |                                                           |                                                   | •                                                                           |                                                                 |                                                                                                    |                                                                                                    | 0.00                                               |
| 382010            | Sale of canital assots                    | 6 500 00                      |                                                                                                    |                                                                                                    |                                                                                                    |                                                                                     |                                         |                                         |                                   |                                        |                                   |                                                           |                                                   | 16 500                                                                      | 00)                                                             |                                                                                                    |                                                                                                    | 0.00                                               |
| 383000            | Transfore In                              | 840 495 12                    |                                                                                                    |                                                                                                    |                                                                                                    |                                                                                     |                                         |                                         |                                   |                                        |                                   |                                                           |                                                   | (0,500                                                                      |                                                                 |                                                                                                    |                                                                                                    | 840 495 12                                         |
| 521000            | Transfere out                             | (611 604 42)                  |                                                                                                    |                                                                                                    |                                                                                                    |                                                                                     |                                         |                                         |                                   |                                        |                                   |                                                           |                                                   |                                                                             |                                                                 |                                                                                                    |                                                                                                    | (611 601 12)                                       |
| 321000            | Special itoms revenue                     | (011,051.13)                  |                                                                                                    |                                                                                                    |                                                                                                    |                                                                                     |                                         |                                         |                                   |                                        |                                   |                                                           |                                                   |                                                                             |                                                                 |                                                                                                    |                                                                                                    | (011,091.13)                                       |
| 384000            | Extraordinary items revenue               | 0.00                          |                                                                                                    |                                                                                                    |                                                                                                    |                                                                                     |                                         |                                         |                                   |                                        |                                   |                                                           |                                                   |                                                                             |                                                                 |                                                                                                    |                                                                                                    | 0.00                                               |
| 524000            | Special items - expenditure               | 0.00                          |                                                                                                    |                                                                                                    |                                                                                                    |                                                                                     |                                         |                                         |                                   |                                        |                                   |                                                           |                                                   |                                                                             |                                                                 | <b>V</b>                                                                                                    | •                                                                                                    | 0.00                                               |
| 525000            | Extraordinary items - expenditure         | 0.00                          |                                                                                                    |                                                                                                    |                                                                                                    |                                                                                     |                                         |                                         |                                   |                                        |                                   |                                                           |                                                   |                                                                             |                                                                 |                                                                                                    |                                                                                                    | 0.00                                               |
| 525500            | Total other financing sources (uses)      | 235 304 00                    | 0.00                                                                                               | 0.00                                                                                                    | 0.00                                                                                                    | 0.00                                                                                | 0.0                                     | 0 0                                     | 10                                | 0.00                                   | 0.00                              | 0.00                                                      | 0.00                                              | (6 500                                                                      | 00)                                                             | 0.00                                                                                                    | 0.00                                                                                                    | 228 804 00                                         |
|                   | Not change in fund balances               | 235,304.00                    | 07.240.04                                                                                          | (101.000.00)                                                                                            | 00.0                                                                                                    | 0.00                                                                                | 200.001.0                               | 7 204 505 1                             | 22                                | 0.00                                   | (702.225.00                       | 0.00                                                      | (2,900,00                                         | (0,500                                                                      |                                                                 | 0.00                                                                                                    | 0.00                                                                                                    | 220,004.00                                         |
|                   | Fund belances July 4, 2040                | (110,234.37)                  | 97,310.04                                                                                          | (121,906.05)                                                                                            | (258,929.00)                                                                                                    | 0.00                                                                                | 206,984.9                               | 394,505.                                | 55                                | 0.00                                   | (792,325.00                       | 6,500.00                                                  | (3,866.00                                         | (6,500                                                                      | .00)                                                            | U.00                                                                                                    | 0.00                                                                                                    | (588,460.08)                                       |
|                   | Fund balances - July 1, 2016 as           | 10 000 007                    |                                                                                                    |                                                                                                    |                                                                                                    |                                                                                     |                                         |                                         |                                   |                                        |                                   |                                                           |                                                   |                                                                             |                                                                 |                                                                                                    |                                                                                                    |                                                    |
|                   | previously reported                       | 10,003,590.29                 | (110,011.00)                                                                                       | 121,906.05                                                                                              | (5,478,855.75)                                                                                                    |                                                                                     |                                         |                                         | 11,691                            | 1,927.00                               | 0.00                              |                                                           |                                                   |                                                                             |                                                                 | (15,000.00)                                                                                                    |                                                                                                    | 16,213,556.59                                      |
|                   | Prior period adjustments                  | 995.05                        |                                                                                                    |                                                                                                    |                                                                                                    |                                                                                     |                                         |                                         |                                   |                                        |                                   |                                                           |                                                   |                                                                             |                                                                 |                                                                                                    |                                                                                                    | 995.05                                             |
|                   | runu balances - July 1, 2010 as           | 10 001 505 51                 |                                                                                                    | 101.005.00                                                                                              | 15 170 055                                                                                                    |                                                                                     |                                         |                                         |                                   |                                        |                                   |                                                           |                                                   | _                                                                           |                                                                 | 45 000 55                                                                                                    |                                                                                                    |                                                    |
|                   |                                           | 10,004,585.34                 | (110,011.00)                                                                                       | 121,906.05                                                                                              | (5,478,855.75)                                                                                                    | 0.00                                                                                | 0.0                                     | U 0.0                                   | 11,691                            | 1,927.00                               | 0.00                              | 0.00                                                      | 0.00                                              | 0                                                                           | .00                                                             | (15,000.00)                                                                                                    | 0.00                                                                                                    | 16,214,551.64                                      |
|                   | Fund balances - June 30, 2017             | 9,894,350.97                  | (12,700.96)                                                                                        | 0.00                                                                                                    | (5,737,784.75)                                                                                                    | 0.00                                                                                | 206,984.9                               | 7 394,505.3                             | 33 11,691                         | 1,927.00                               | (792,325.00                       | 6,500.00                                                  | (3,866.00                                         | ) (6,500                                                                    | .00)                                                            | (15,000.00)                                                                                                    | 0.00                                                                                                    | 15,626,091.56                                      |

|         |                                      | (            | Column E                                                                                                    | Column F                                                                                                    | =                 |                                          | Co                            | lumn E                                                                                                    | Column F                                                                                                    |
|---------|--------------------------------------|--------------|----------------------------------------------------------------------------------------------------|----------------------------------------------------------------------------------------------------|-------------------|------------------------------------------|-------------------------------|----------------------------------------------------------------------------------------------------|----------------------------------------------------------------------------------------------------|
|         |                                      |              | Action item                                                                                                    | Action item                                                                                                    |                   |                                          |                               | Action item                                                                                                    | Action item                                                                                                    |
| Account |                                      | FROM         | Prior Year<br>Deferred<br>Inflow of Tax<br>Revenue<br>(Enter as<br>negative on<br>line 11 and line<br>16 if<br>assessments | 1. Add GASB 68<br>on-behalf<br>payment as<br>intergovernmen<br>tal revenue and<br>pension<br>expense by<br>major purpose if<br>not entered in<br>fund financial<br>statements; if<br>entered in<br>software - an<br>adjustment may<br>be necessary;<br>See GASB<br>Worksheet;<br>2. Input OPEB<br>expense.<br>3. Auto - add<br>beginning Long- | Account<br>Number | Description<br>EXPENDITURE S<br>Current: | FROM<br>GOVERNMENTAL<br>FUNDS | Prior Year<br>Deferred<br>Inflow of Tax<br>Revenue<br>(Enter as<br>negative on<br>line 11 and line<br>16 if<br>assessments<br>reported as<br>misc.) | 1. Add GASB 68<br>on-behalf<br>payment as<br>intergovernmen<br>tal revenue and<br>pension<br>expense by<br>major purpose if<br>not entered in<br>fund financial<br>statements; if<br>entered in<br>software - an<br>adjustment may<br>be necessary;<br>See GASB<br>Worksheet;<br>2. Input OPEB<br>expense.<br>3. Auto - add<br>beginning Long-<br>term Debt to<br>fund balance. |
| Account |                                      | GOVERNMENTAL | reported as                                                                                                    | term Debt to                                                                                                    | 410000            | General government                       | 0.00                          |                                                                                                    |                                                                                                    |
| Number  | Description                          | FUNDS        | misc.)                                                                                                    | fund balance.                                                                                                    | 420000            | Public safety                            | 0.00                          |                                                                                                    |                                                                                                    |
|         | REVENUES                             |              |                                                                                                    |                                                                                                    | 430000            | Public works                             | 0.00                          |                                                                                                    |                                                                                                    |
| 310000/ |                                      |              | 3                                                                                                    |                                                                                                    | 440000            | Public health                            | 0.00                          |                                                                                                    |                                                                                                    |
| 363000  | Taxes/assessments                    | 0.00         |                                                                                                    |                                                                                                    | 450000            | Social and economic services             | 0.00                          |                                                                                                    |                                                                                                    |
| 220000  | Liconege and parmite                 | 0.00         |                                                                                                    |                                                                                                    | 460000            | Culture and recreation                   | 0.00                          |                                                                                                    |                                                                                                    |
| 320000  | Internet and permits                 | LGO          | Input prior                                                                                                    |                                                                                                    | 470000            | Housing and community development        | 0.00                          |                                                                                                    |                                                                                                    |
| 330000  | intergovernmental revenues           | of ta        | revenue.                                                                                                    |                                                                                                    | 480000            | Conservation of natural resources        | 0.00                          |                                                                                                    |                                                                                                    |
| 340000  | Charges for services                 | Form         | er AFR OP                                                                                                    |                                                                                                    | 490000            | Debt Service:                            |                               |                                                                                                    |                                                                                                    |
| 350000  | Fines and forfeitures                | Conv         | ersion Cell D11                                                                                                    |                                                                                                    |                   | Principal                                | 0.00                          |                                                                                                    |                                                                                                    |
| 360000  | Miscellaneous                        | 0.00         |                                                                                                    |                                                                                                    |                   | Interest                                 | 0.00                          |                                                                                                    |                                                                                                    |
| 370000  | Investment and royalty earnings      | 0.00         |                                                                                                    |                                                                                                    |                   | Capital outlay                           | 0.00                          |                                                                                                    |                                                                                                    |
| Capita  | Asset Adi gain/loss on sale donation |              |                                                                                                    |                                                                                                    | 500000            | Internal Services                        | 0.00                          |                                                                                                    |                                                                                                    |
| Capita  | Total Povenues                       | 0.00         | 0.00                                                                                                    | 0.00                                                                                                    | 510000            | Miscellaneous                            | 0.00                          |                                                                                                    |                                                                                                    |
|         | Total Nevenues                       | 0.00         | 0.00                                                                                                    | 0.00                                                                                                    | 510000            | Total Expenditures                       | 0.00                          | 0.00                                                                                                    | 0.00                                                                                                    |
| DEP     | ARTMENT OF ADMINISTRATI              | ON   STAT    |                                                                                                    | L SERVICES                                                                                                    | DIVISIO           | N   LGSB                                 | 0.00                          | 5.00                                                                                                    | 3                                                                                                    |

31

|         |                                   | Column I    | -                 | (                                | Column L                                                  | Column M                                          |
|---------|-----------------------------------|-------------|-------------------|----------------------------------|-----------------------------------------------------------|---------------------------------------------------|
|         |                                   | Action item |                   |                                  | 4 Action item                                             | Action item                                       |
| Account |                                   | Remove      | Account<br>Number | Description                      | Adjust for gain<br>(loss) on sale<br>of capital<br>assets | Record<br>Current Year<br>Compensated<br>Absences |
| Number  | Description                       | Purchases   |                   | REVENUES                         |                                                           |                                                   |
| Humber  | Description                       | Taronacco   | 310000/           |                                  |                                                           |                                                   |
|         | EXPENDITURES                      |             | 363000            | Taxes/assessments                | _                                                         |                                                   |
|         | Current:                          |             | 330000            | Intergovernmental revenues       | _                                                         |                                                   |
| 410000  | General government                |             | 340000            | Charges for services             |                                                           |                                                   |
| 420000  | Dublic opfety                     |             | 350000            | Fines and forfeitures            |                                                           |                                                   |
| 420000  | Public salety                     |             | 360000            | Miscellaneous                    | _                                                         |                                                   |
| 430000  | Public works                      |             | 370000            | Investment and royalty earnings  |                                                           | 1                                                 |
| 440000  | Public health                     |             | Capita            | Total Revenues                   | 0.00                                                      | 0.00                                              |
| 450000  | Social and economic services      |             |                   | Total Revenues                   | 0.00                                                      | 0.00                                              |
| 460000  | Culture and recreation            |             |                   | EXPENDITURES                     |                                                           |                                                   |
| 400000  | Heusing and community development |             |                   | Current:                         |                                                           |                                                   |
| 470000  | Housing and community development |             | 410000            | General government               | _                                                         |                                                   |
| 480000  | Conservation of natural resources |             | 420000            | Public works                     |                                                           |                                                   |
| 490000  | Debt Service:                     |             | 440000            | Public health                    |                                                           |                                                   |
|         | Principal                         |             | 450000            | Social and economic services     |                                                           |                                                   |
|         | Internat                          |             | 460000            | Culture and recreation           |                                                           |                                                   |
|         | Interest                          |             | 470000            | Housing and community developmen | t                                                         |                                                   |
|         | Unallocated costs                 |             | 480000            | Debt Service:                    | -                                                         |                                                   |
|         | Capital outlay                    |             | 430000            | Principal                        | -                                                         |                                                   |
| 500000  | Internal Services                 |             |                   | Interest                         |                                                           |                                                   |
| 540000  | Missellerssue                     |             |                   | Unallocated costs                |                                                           |                                                   |
| 510000  | wiscellaneous                     |             |                   | Capital outlay                   |                                                           |                                                   |
|         | Total Expenditures                | 0.00        | 500000            | Internal Services                |                                                           |                                                   |
|         | •                                 |             | 510000            | Total Expenditures               | 0.00                                                      | 0.00                                              |

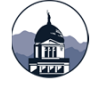

|                   |                                      | Column N                                                                        |         |                                        | Column O                                                                                                    |
|-------------------|--------------------------------------|---------------------------------------------------------------------------------|---------|----------------------------------------|----------------------------------------------------------------------------------------------------|
|                   |                                      | Action item                                                                     |         |                                        | Action item                                                                                                    |
| Account<br>Number | Description                          | Remove<br>proceeds from<br>sale of assets<br>from other<br>financing<br>sources | Account |                                        | Add net<br>adjustments<br>made to capital<br>assets in the<br>GCAAG (i.e.<br>donated capital<br>assets & other<br>adjustments |
|                   | OTHER FINANCING SOURCES (USE         | S):                                                                             | Number  | Description                            | to inventory)                                                                                                    |
| 381010/40         | Bonds issued                         |                                                                                 |         | REVENUES                               |                                                                                                    |
| 381010/40         | Discount on bonds issued             |                                                                                 | 310000/ |                                        |                                                                                                    |
| 381050            | Inception of capital lease           |                                                                                 | 363000  | Taxes/assessments                      |                                                                                                    |
| 381070            | Notes/loans/intercap issued          |                                                                                 | 320000  | Licenses and permits                   |                                                                                                    |
| 382010            | Sale of capital assets               |                                                                                 | 330000  | Intergovernmental revenues             |                                                                                                    |
| 383000            | Transfers In                         |                                                                                 | 340000  | Charges for services                   |                                                                                                    |
| 521000            | Transfers out                        |                                                                                 | 350000  | Fines and forfeitures                  |                                                                                                    |
| 384000            | Specail items - revenue              |                                                                                 | 260000  | Miscellaneous                          |                                                                                                    |
| 385000            | Extraordinary items - revenue        |                                                                                 | 300000  | Investment and south a series          |                                                                                                    |
| 524000            | Special items - expenditure          |                                                                                 | 370000  | investment and royaity earnings        |                                                                                                    |
| 525000            | Extraordinary items - expenditure    |                                                                                 | Capital | Asset Adj, gain/loss on sale, donation |                                                                                                    |
|                   | Total other financing sources (uses) | 0.00                                                                            |         | Total Revenues                         | 0.00                                                                                                    |

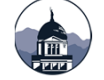

|                                                        | Column P                                                                                                    |                                                    |
|--------------------------------------------------------|----------------------------------------------------------------------------------------------------|----------------------------------------------------|
|                                                        | Action item                                                                                                  |                                                    |
| Description                                            | Add change in<br>net position of<br>internal<br>service funds<br>applicable to<br>governmental<br>activities | ADJUSTED<br>AMOUNT FOR<br>ENTITY-WIDE<br>STATEMENT |
| Net change in fund balances                            | 0.00                                                                                                    | 0.00                                               |
| Fund balances - July 1, 2019 as<br>previously reported |                                                                                                    | 0.00                                               |
| Prior period adjustments                               |                                                                                                    | 0.00                                               |
| Fund balances - July 1, 2019 as<br>restated            | 0.00                                                                                                    | 0.00                                               |
| Fund balances - June 30, 2020                          | 0.00                                                                                                    | 0.00                                               |

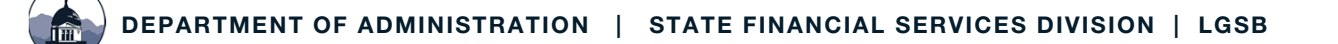

#### LOCAL GOVERNMENT NAME:

### GASB NO. 34 ENTITY-WIDE STATEMENT COMPOSITION SPREADSHEET ENTITY-WIDE STATEMENT OF ACTIVITY - OPERATING STATEMENT CONVERSION WORKSHEET

#### FISCAL YEAR ENDING JUNE 30, 2020

| Total other financing sources (uses)                   | 0.00 | 0.00 | 0.00 | 0.00          | 0.00 |
|--------------------------------------------------------|------|------|------|---------------|------|
| Net change in fund balances                            | 0.00 | 0.00 | 0.00 | 0.00          | 0.00 |
| Fund balances - July 1, 2019 as<br>previously reported |      |      |      |               | 0.00 |
| Prior period adjustments                               |      |      |      |               | 0.00 |
| Fund balances - July 1, 2019 as<br>restated            | 0.00 | 0.00 | 0.00 | 0.00          | 0.00 |
| Fund balances - June 30, 2020                          | 0.00 | 0.00 | 0.00 | 0.00          | 0.00 |
|                                                        |      |      |      | Balance Check | 0.00 |

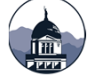

### **Revenue Analysis Worksheet**

|   |                                                       |                                          |                      | In                                       | tergovernmenta                                         |                                            |                         | (                        |               |                        | Y                                                          |                                     |                                         |                       |
|---|-------------------------------------------------------|------------------------------------------|----------------------|------------------------------------------|--------------------------------------------------------|--------------------------------------------|-------------------------|--------------------------|---------------|------------------------|------------------------------------------------------------|-------------------------------------|-----------------------------------------|-----------------------|
|   | Functional Activity<br>From OP Conversion Spreadsheet | Taxes and<br>Assessments<br>4 314 747 83 | Licenses/<br>Permits | Operating<br>Grants and<br>Contributions | Capital Grants<br>and<br>Contributions<br>2 952 330 86 | State and<br>Federal<br>Shared<br>Revenues | Charges for<br>Services | Fines and<br>Forfeitures | Miscellaneous | Investment<br>Earnings | Gain (Loss)<br>on Sale of<br>Capital<br>Assets<br>6 500 00 | Transfers In<br>(Out)<br>228 804 00 | Special/<br>Extra-<br>ordinary<br>Items | TOTAL<br>9 539 990 67 |
|   |                                                       |                                          | 0,002.00             |                                          | 2,002,000.00                                           |                                            |                         |                          |               |                        |                                                            |                                     | 0.00                                    | 0,000,000.01          |
|   | PROGRAM REVENUES                                      |                                          |                      |                                          |                                                        |                                            |                         |                          |               |                        |                                                            |                                     |                                         |                       |
|   | General Government                                    |                                          | 700.00               |                                          | 050.000.00                                             |                                            | 267,363.85              | 122,273.50               | 75,000.00     | 10,000.00              |                                                            |                                     |                                         | 475,337.35            |
|   | Public Safety                                         |                                          | 500.00               | COO 000 00                               | 250,000.00                                             | 10,000,00                                  | 182,147.68              | 21,828.28                | 61,000.00     | 5,100.00               |                                                            |                                     |                                         | 520,575.96            |
| S | Public Works                                          |                                          | 200.00               | 250,000,000                              | 200,000.00                                             | 10,000.00                                  | 378 322 37              |                          | 46,900.00     | 2 000 00               |                                                            |                                     |                                         | 912 522 37            |
| õ | Social/Economic Services                              |                                          | 200.00               | 230,000.00                               | 200,000.00                                             |                                            | 510,522.51              |                          | 02,000.00     | 2,000.00               |                                                            |                                     |                                         | 0.00                  |
| đ | Culture/Recreation                                    |                                          |                      | 20,000.00                                | 65,000.00                                              | 20,000.00                                  | 89,049.76               |                          | 250,000.00    | 6,100.00               |                                                            |                                     |                                         | 450,149.76            |
| d | Housing/Community Development                         |                                          |                      |                                          | 25,000.00                                              |                                            |                         |                          |               |                        |                                                            |                                     |                                         | 25,000.00             |
|   | Conservation of Natural Resources                     |                                          |                      |                                          |                                                        |                                            |                         |                          |               |                        |                                                            |                                     |                                         | 0.00                  |
|   | Interest on long-term debt                            |                                          |                      |                                          |                                                        |                                            |                         |                          |               |                        |                                                            |                                     |                                         | 0.00                  |
|   | Miscellaneous                                         |                                          |                      |                                          |                                                        |                                            |                         |                          |               |                        | -                                                          |                                     |                                         | 0.00                  |
|   | TOTAL PROGRAM                                         |                                          |                      |                                          |                                                        |                                            |                         |                          |               |                        |                                                            |                                     |                                         |                       |
|   | DEVENILES                                             | 0.00                                     | 2 000 00             | 970 000 00                               | 1 040 000 00                                           | 20.000.00                                  | 1 190 900 60            | 144 101 70               | 514 000 00    | 20.200.00              | 0.00                                                       | 0.00                                | 0.00                                    | 3 930 004 40          |
|   |                                                       | 0.00                                     | 2,000.00             | 670,000.00                               | 1,040,000.00                                           | 30,000.00                                  | 1,105,052.02            | 144,101.70               | 514,500.00    | 39,200.00              | 0.00                                                       | 0.00                                | 0.00                                    | 3,030,034.40          |
|   | GENERAL REVENUES                                      |                                          |                      |                                          |                                                        |                                            |                         |                          |               |                        |                                                            |                                     |                                         |                       |
|   | Property taxes                                        | 3,725,747.83                             |                      |                                          |                                                        |                                            |                         |                          |               |                        |                                                            |                                     |                                         | 3,725,747.83          |
|   | Local option taxes                                    | 589,000.00                               |                      |                                          |                                                        |                                            |                         |                          |               |                        |                                                            |                                     |                                         | 589,000.00            |
|   | Licenses and permits                                  |                                          | 3,992,00             |                                          |                                                        |                                            |                         |                          |               |                        |                                                            |                                     |                                         | 3,992,00              |
| 5 | Unrestricted Federal/State                            |                                          |                      |                                          |                                                        |                                            |                         |                          |               |                        |                                                            |                                     |                                         |                       |
| o | shared revenues                                       |                                          |                      |                                          |                                                        | 1 012 330 86                               |                         |                          |               |                        |                                                            |                                     |                                         | 1 012 330 86          |
| 5 | Unrestricted grants and                               |                                          |                      |                                          |                                                        | 1,012,000.00                               |                         |                          |               |                        |                                                            |                                     |                                         | 1,012,000.00          |
| 2 | contributions                                         |                                          |                      |                                          |                                                        |                                            |                         |                          |               |                        |                                                            |                                     |                                         | 0.00                  |
|   | Uprostricted investment                               |                                          |                      |                                          |                                                        |                                            |                         |                          |               | _                      |                                                            |                                     |                                         | 0.00                  |
| ź | ormingo                                               |                                          |                      |                                          |                                                        |                                            |                         |                          |               | CC 247 55              |                                                            |                                     |                                         | CC 247 55             |
| 5 | Missellenseur                                         |                                          |                      |                                          |                                                        |                                            |                         |                          | 77 474 00     | 66,347.55              |                                                            |                                     |                                         | 00,347.55             |
|   |                                                       |                                          |                      |                                          |                                                        |                                            |                         |                          | 11,114.03     |                        | _                                                          |                                     |                                         | 11,114.03             |
| ş | Gain on sale of capital                               |                                          |                      |                                          |                                                        |                                            |                         |                          |               |                        |                                                            |                                     |                                         |                       |
| ŝ | assets                                                |                                          |                      |                                          |                                                        |                                            |                         |                          |               |                        | 6,500.00                                                   |                                     |                                         | 6,500.00              |
|   | Transfers                                             |                                          |                      |                                          |                                                        |                                            |                         |                          |               |                        |                                                            | 228,804.00                          |                                         | 228,804.00            |
|   | Special/Extraordinary items                           |                                          |                      |                                          |                                                        |                                            |                         |                          |               |                        |                                                            |                                     | 0.00                                    | 0.00                  |
|   | TOTAL GENERAL                                         |                                          |                      |                                          |                                                        |                                            |                         |                          |               |                        |                                                            |                                     |                                         |                       |
|   | REVENUES                                              | 4,314,747.83                             | 3,992.00             | 0.00                                     | 0.00                                                   | 1,012,330.86                               | 0.00                    | 0.00                     | 77,174.03     | 66,347.55              | 6,500.00                                                   | 228,804.00                          | 0.00                                    | 5,709,896.27          |
|   |                                                       | 1 044 747 00                             | 5 000 00             |                                          | 0.050.000.00                                           |                                            | 4 400 000 00            | 444 404 70               | 500.07/ 00    | 105 517 55             | 0.500.00                                                   | 000 004 00                          | 0.00                                    | 0.500.000.07          |
|   | IOTAL ALL REVENUES                                    | 4,314,747.83                             | 5,992.00             |                                          | 2,952,330.86                                           |                                            | 1,189,892.62            | 144,101.78               | 592,074.03    | 105,547.55             | 6,500.00                                                   | 228,804.00                          | 0.00                                    | 9,539,990.67          |

Program: Revenues for specific

### **Completing the AFR – Revenue Analysis Worksheet**

#### Action Item headings and yellow highlighted fields require input.

|                                   |                          |                      |                                          | A                                      | ction item                                 |                            |                          |               |                        |
|-----------------------------------|--------------------------|----------------------|------------------------------------------|----------------------------------------|--------------------------------------------|----------------------------|--------------------------|---------------|------------------------|
|                                   |                          |                      | In                                       | tergovernmenta                         |                                            |                            |                          |               |                        |
| Functional Activity               | Taxes and<br>Assessments | Licenses/<br>Permits | Operating<br>Grants and<br>Contributions | Capital Grants<br>and<br>Contributions | State and<br>Federal<br>Shared<br>Revenues | Charges<br>for<br>Services | Fines and<br>Forfeitures | Miscellaneous | Investment<br>Earnings |
| From OP Conversion Spreadsheet    | 0.00                     | 0.00                 |                                          | 0.00                                   |                                            | 0.00                       | 0.00                     | 0.00          | 0.00                   |
| PROGRAM REVENUES                  |                          |                      |                                          |                                        |                                            |                            |                          |               |                        |
| General Government                |                          |                      |                                          |                                        |                                            |                            |                          |               |                        |
| Public Safety                     |                          | Incart ac            | acamanta                                 |                                        |                                            |                            |                          |               |                        |
| Public Works                      |                          | related to           | public works                             |                                        |                                            |                            |                          |               |                        |
| Public Health                     |                          | here and             | a formula will                           |                                        |                                            |                            |                          |               |                        |
| Social/Economic Services          |                          | subtract             | from property                            |                                        |                                            |                            |                          |               |                        |
| Culture/Recreation                |                          | taxes col            | ected                                    |                                        |                                            |                            |                          |               |                        |
| Housing/Community Development     |                          |                      |                                          |                                        |                                            |                            |                          |               |                        |
| Conservation of Natural Resources |                          |                      |                                          |                                        |                                            |                            |                          |               |                        |
| Interest on long-term debt        |                          |                      |                                          |                                        |                                            |                            |                          |               |                        |
| Miscellaneous                     |                          |                      |                                          |                                        |                                            |                            |                          |               |                        |
|                                   |                          |                      |                                          |                                        |                                            |                            |                          |               |                        |
| TOTAL PROGRAM                     |                          |                      |                                          |                                        |                                            |                            |                          |               |                        |
| REVENUES                          | 0.00                     | 0.00                 | 0.00                                     | 0.00                                   | 0.00                                       | 0.00                       | 0.00                     | 0.00          | 0.00                   |

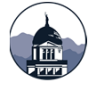

### **Completing the AFR – Revenue Analysis Worksheet**

#### Action Item headings and yellow highlighted fields require input.

|                                          |                          |                      | Action item                              |                                        |                                            |                            |                          |               |                        |  |
|------------------------------------------|--------------------------|----------------------|------------------------------------------|----------------------------------------|--------------------------------------------|----------------------------|--------------------------|---------------|------------------------|--|
|                                          |                          |                      | In                                       | tergovernmenta                         | al 🗸                                       |                            |                          |               |                        |  |
| Functional Activity                      | Taxes and<br>Assessments | Licenses/<br>Permits | Operating<br>Grants and<br>Contributions | Capital Grants<br>and<br>Contributions | State and<br>Federal<br>Shared<br>Revenues | Charges<br>for<br>Services | Fines and<br>Forfeitures | Miscellaneous | Investment<br>Earnings |  |
| GENERAL REVENUES                         |                          |                      |                                          |                                        |                                            |                            |                          |               |                        |  |
| Property taxes                           | 0.00                     |                      | Do not includ                            | e                                      |                                            |                            |                          |               |                        |  |
| Local option taxes                       |                          |                      | assessments                              | here - they                            |                                            |                            |                          |               |                        |  |
| Licenses and permits                     |                          | 0.00                 | are a charge                             | for service                            |                                            |                            |                          |               |                        |  |
| Unrestricted Federal/State               |                          |                      |                                          |                                        | r i                                        |                            |                          |               |                        |  |
| shared revenues                          |                          |                      |                                          |                                        | 0.00                                       |                            |                          |               |                        |  |
| Unrestricted grants and<br>contributions |                          |                      |                                          |                                        |                                            |                            |                          |               |                        |  |
| Unrestricted investment<br>earnings      |                          |                      |                                          |                                        | -                                          |                            |                          |               | 0.00                   |  |
| Miscellaneous                            |                          |                      |                                          |                                        |                                            |                            |                          | 0.00          |                        |  |
| Gain on sale of capital                  |                          |                      |                                          |                                        |                                            |                            |                          |               |                        |  |
| assets                                   |                          |                      |                                          |                                        |                                            |                            |                          |               |                        |  |
| Transfers                                |                          |                      |                                          |                                        |                                            |                            |                          |               |                        |  |
| Special/Extraordinary items              |                          |                      |                                          |                                        |                                            |                            |                          |               |                        |  |
| TOTAL GENERAL                            |                          |                      |                                          |                                        |                                            |                            |                          |               |                        |  |
| REVENUES                                 | 0.00                     | 0.00                 | 0.00                                     | 0.00                                   | 0.00                                       | 0.00                       | 0.00                     | 0.00          | 0.00                   |  |
| TOTAL ALL REVENUES                       | 0.00                     | 0.00                 |                                          | 0.00                                   |                                            | 0.00                       | 0.00                     | 0.00          | 0.00                   |  |

### **Completing the AFR – Revenue Analysis Worksheet**

### LOCAL GOVERNMENT NAME: GASB NO. 34 ENTITY-WIDE STATEMENT COMPOSITION SPREADSHEET REVENUE ANALYSIS WORKSHEET FISCAL YEAR ENDING JUNE 30, 2020

| TOTAL ALL REVENUES | 0.00 | 0.00         | 0.00            | 0.00     | 0.00 |
|--------------------|------|--------------|-----------------|----------|------|
|                    |      |              |                 |          |      |
|                    |      | Balance chec | k ( should equa | al zero) | 0.00 |
|                    |      |              |                 |          |      |

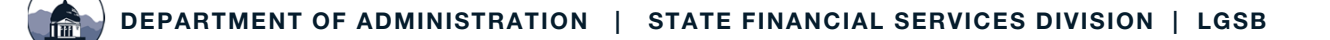

### **Completing the AFR – GCAAG (fund 9000)**

|          | LOC                                  |              |          | NAME:   |            |                      |               |
|----------|--------------------------------------|--------------|----------|---------|------------|----------------------|---------------|
|          | GOVERNMENTAL                         | FUNDS CA     | PITAL A  | SSETS   | (FUND 9000 | )                    |               |
|          | FISCA                                | L YEAR END   | ING JUNE | 30, 202 | 20         |                      |               |
|          |                                      |              |          |         |            | Adjustments for      |               |
| ACCOUNT  |                                      | BALANCE      |          |         |            | capital assets/prior | BALANCE       |
| NUMBER   | ACCOUNT DESCRIPTION                  | July 1, 2019 | DEBI     | rs      | CREDIT     | year depreciation    | June 30, 2020 |
| 181000   |                                      |              |          |         |            |                      | 0.00          |
| 188000   | CONSTRUCTION IN PROGRESS             |              |          |         |            |                      | 0.00          |
| 182000   | BUILDINGS                            |              |          |         |            |                      | 0.00          |
| 182100   | ALLOWANCE FOR DEPRECIATION           |              |          |         |            |                      | 0.00          |
| 183000   | INTANGIBLES/WORKS OF ART             |              |          |         |            |                      | 0.00          |
| 183100   | AMORTIZATION/ALLOW. FOR DEPRECIATION |              |          |         |            |                      | 0.00          |
| 184000   |                                      |              |          |         |            |                      | 0.00          |
| 184100   | ALLOWANCE FOR DEPRECIATION           |              |          |         |            |                      | 0.00          |
|          |                                      |              |          |         |            |                      |               |
| 186000   | MACHINERY & EQUIPMENT                |              |          |         |            |                      | 0.00          |
| 186100   | ALLOWANCE FOR DEPRECIATION           |              |          |         |            |                      | 0.00          |
| 187000   | INERASTRUCTURE                       |              |          |         |            |                      | 0.00          |
| 187100   | ALLOWANCE FOR DEPRECIATION           |              |          |         |            |                      | 0.00          |
|          |                                      | 0.00         |          | 0.00    | 0.00       | 0.00                 | 0.00          |
|          |                                      | 0.00         |          | 0.00    | 0.00       | 0.00                 | 0.00          |
|          | DEPRECIATION EXPENSE:                |              |          |         |            |                      |               |
| 41000083 | 0 GENERAL GOVERNMENT                 |              | 0.00     |         |            |                      | 0.00          |
| 42000083 | 0 PUBLIC SAFETY                      |              | 0.00     |         |            |                      | 0.00          |
| 43000083 | 0 PUBLIC WORKS                       |              | 0.00     |         |            |                      | 0.00          |
| 44000083 | 0 PUBLIC HEALTH                      |              | 0.00     |         |            |                      | 0.00          |
| 45000083 | 30 SOCIAL/ECONOMIC SERVICES          |              | 0.00     |         |            |                      | 0.00          |
| 46000083 | 0 CULTURE AND RECREATION             |              | 0.00     |         |            |                      | 0.00          |
| 47000083 | 80 HOUSING/COMMUNITY DEVELOPMENT     |              | 0.00     |         |            |                      | 0.00          |
| 48000083 | 0 CONSERVATION OF NATURAL RESOURC    | ES           | 0.00     |         |            |                      | 0.00          |
|          | UNALLOCATED DEPRECIATION             |              | 0.00     |         |            |                      | 0.00          |
|          |                                      |              |          |         |            |                      |               |
|          | TOTAL DEPRECIATION EXPENSE           |              | 0.00     |         | 0.00       | 0.00                 | 0.00          |
|          |                                      |              |          |         |            |                      |               |

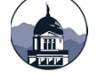

### **Completing the AFR – GLTDAG (fund 9500)**

| S       | LONG-TER<br>TATEMENT OF CHANGES IN GO<br>FISCAL YEAR | M DEBT (FUN<br>VERNMENTA<br>ENDING JUN | ID 9500)<br>AL FUNDS LO<br>E 30, 2020 | NG-TERM DE | BT            | Account<br>number | Description DEBT PAYABLE       | Balance<br>July 1, 2019 | Debits | Credits        | Balance<br>June 30, 2020 |
|---------|------------------------------------------------------|----------------------------------------|---------------------------------------|------------|---------------|-------------------|--------------------------------|-------------------------|--------|----------------|--------------------------|
|         |                                                      |                                        |                                       |            |               | 231100            | G.O. bonds navable             |                         |        |                | 0.00                     |
|         |                                                      |                                        |                                       |            |               | 201100            |                                |                         |        |                | 0.00                     |
| Account | <b>D</b> 1.1                                         | Balance                                |                                       |            | Balance       | 231200            | DNRC bonds (loans) payable     |                         |        |                | 0.00                     |
| number  | Description                                          | July 1, 2010                           |                                       |            | June 20, 2020 |                   |                                |                         |        |                | 0.00                     |
|         |                                                      | July 1, 2019                           | Debits                                | Credits    | June 30, 2020 | 231400            | S.I.D. bonds payable           |                         |        |                | 0.00                     |
|         |                                                      |                                        |                                       |            |               |                   | S.I.D. #                       |                         |        |                | 0.00                     |
|         |                                                      |                                        |                                       |            |               |                   | S.I.D. #                       |                         |        |                | 0.00                     |
|         | ACCETC                                               |                                        |                                       |            |               |                   | S.I.D. #                       |                         |        |                | 0.00                     |
|         | ASSETS                                               |                                        |                                       |            |               | 234000            | Judgement pavable              |                         |        |                | 0.00                     |
| 173100  | Amount available G.O.debt                            |                                        |                                       |            | 0.00          |                   |                                |                         |        |                | 0.00                     |
| 172200  | Amount quailable S I D debt                          |                                        |                                       |            | 0.00          | 235100            | Contracts payable              |                         |        |                | 0.00                     |
| 173200  | Amount available 5.1.D.debt                          |                                        |                                       |            | 0.00          |                   |                                |                         |        |                | 0.00                     |
|         |                                                      |                                        |                                       |            | 0.00          | 235200            | Installment purchase contract  |                         |        |                | 0.00                     |
| 174100  | Amount to be provided G.O. debt                      |                                        |                                       |            | 0.00          | 235300            | Capital lease agreement        |                         |        |                | 0.00                     |
| 474000  | Amount to be marided CLD data                        |                                        |                                       |            | 0.00          |                   |                                |                         |        |                | 0.00                     |
| 1/4200  | Amount to be provided S.I.D. debt                    |                                        |                                       |            | 0.00          | 235400            | Notes/Loans/Intercap           |                         |        |                | 0.00                     |
| 174300  | Amount to be provided - other                        |                                        |                                       |            | 0.00          | 237000            | Pension Liabilities            |                         |        |                | 0.00                     |
|         |                                                      |                                        |                                       |            | 0.00          | 238000            | OPEB Liability                 |                         |        |                | 0.00                     |
|         |                                                      |                                        |                                       |            | 0.00          | 239000            | Compensated absences payable   |                         |        |                | 0.00                     |
|         |                                                      |                                        |                                       |            |               |                   |                                |                         |        |                | 0.00                     |
|         |                                                      |                                        |                                       |            |               |                   |                                |                         |        |                |                          |
|         | *TOTAL ASSETS                                        | 0.00                                   | 0.00                                  | 0.00       | 0.00          |                   | TOTAL DEBT PAYABLE             | 0.00                    | 0.00   | 0.00           | 0.00                     |
|         |                                                      |                                        |                                       |            |               | *l'otal assets    | must equal total debt payable. |                         |        | Balance check: | 0.00                     |

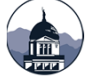

# **Balancing the AFR – things to check...**

#### **GOVERNMENTAL FUNDS:**

- Make sure ALL your year-end adjustments have been made.
- On the balance sheet make sure that the tax/assessment receivable 110000 (net of allowance for uncollectible) balances to the deferred inflows of tax revenues 223000. (With the exception of deferred assessments that haven't been billed.)
- Break out the other governmental restricted funds General fund operating pages 48-53 on the budget to actuals (ex. gas tax, culture and recreation, insurance, police reserve, etc.).
   Then update the restricted balances on the Statement of Net Position (page 13 at the bottom).
- Make sure to add the charges for services and list out the local option tax, if applicable on the Revenue Analysis worksheet and that the balance check is zero.
- Make sure your BS Conversion worksheet fund balance matches the fund balance on the balance sheet (page 15).
- Make sure your OP Conversion worksheet balance check is zero.

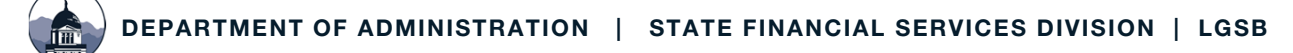

# Balancing the AFR – things to check...

#### **ENTERPRISE FUNDS:**

- Again, make sure ALL your year-end entries have been made.
- Make sure to input the expenses and revenues on page 14 under the business-type activities as applicable.

### **CASH FLOW STATEMENT:**

- Make sure to add amounts from the <u>Reconciliation of operating income to net cash provided</u> (used by operating activities) to the Cash received from customers (increase or decrease in accounts receivable), Cash paid to supplier's (increase or decrease in accounts payable), and Cash paid to employee's (increase or decrease in compensated absences, OPEB and pension expense). \*remember if you add it to the operating activities at the bottom, you need to add it to the cash flow from operating activities at the top.
- Make sure to enter the difference between principal on debt (bonds payable) between prior year and current year for each fund.
- Remember to reduce the on-behalf amounts on the subsidies from taxes and other governments line for each fund.

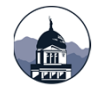

# **Completing the AFR**

- Complete the notes to the financial statements as applicable to your entity.
- Complete the MD&A, general statistics, Letter of Transmittal and the Elected Officials page.
- Review the balance check tab to ensure your statements are in balance and cross footing.

- Verify the revenues reported on the filing fee form and if an audit is required.
- Convert the excel file to PDF and insert reports not prepared in the template.

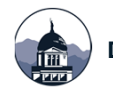

# Hints and Tips for the Excel template

Save your workbook often – you put a lot of hard work into this and don't need to lose it.

Update headers, hide columns and tabs you don't use. Don't delete – just hide!

Use the instruction tab as a checklist so you don't forget something.

Use the check figures in various reports and the Balance Check tab to make sure you have entered information correctly.

Create a folder or file to keep all your supporting information.

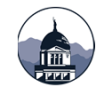

# Filing Fee Form (FFF)

The filing fee form is used to determine the amount of the filing fee (2-7-514, MCA) and if you are required to have an audit (2-7-503, MCA).

The FFF is included in the Excel version of the AFR and automatically calculates.

A stand-alone version is available on our website and should be part of your submission if using an alternative format to the Excel version.

#### LOCAL GOVERNMENT ANNUAL FILING FEE SCHEDULE

The following filing fee schedule is required by Section 2-7-514, MCA, and has been adopted as Section 2.4.402 of the Administrative Rules of Montana.

| Equal to and see Them |                                                                                                    |
|-----------------------|----------------------------------------------------------------------------------------------------|
| Equal to or Less Than | Fee                                                                                                   |
| \$750,000             | \$0                                                                                                   |
| \$1,000,000           | \$550                                                                                                 |
| \$1,500,000           | \$800                                                                                                 |
| \$2,500,000           | \$950                                                                                                 |
| \$5,000,000           | \$1,300                                                                                               |
| \$10,000,000          | \$1,700                                                                                               |
| \$50,000,000          | \$2,500                                                                                               |
|                       | \$3,000                                                                                               |
|                       | \$750,000<br>\$1,000,000<br>\$1,500,000<br>\$2,500,000<br>\$5,000,000<br>\$10,000,000<br>\$50,000,000 |

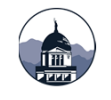

# Database Ledger Load (DLL)

The DLL is used for the upload to the Governor's Transparency website and a searchable database.

- The DLL is embedded in the Excel version.
- A stand-alone version is also available. It is on our website and includes instructions.
- BMS also has a feature to create a DLL in .CSV format.
- Your AFR submission is not complete without an acceptable DLL file that reconciles to the information provided in the AFR.

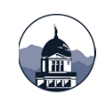

| 1            | Column 2          | Column 3                                                                                                    | Column 4                               | Column 5     | Column 6             | 12    |
|--------------|-------------------|----------------------------------------------------------------------------------------------------|----------------------------------------|--------------|----------------------|-------|
|              |                   | Fiscal Year:                                                                                                    |                                        |              |                      |       |
|              |                   | Entity Name:                                                                                                    |                                        | SNA.         | Entity Code          |       |
|              |                   |                                                                                                    |                                        | INA          | County Code          |       |
| Fund<br>Code | Account<br>Number | Expenditure<br>Object                                                                                                    | Account Number Description             | Total Amount |                      |       |
|              |                   | Gene                                                                                                    | eral Fund - Fund #1000                 |              |                      |       |
|              | Gen               | eral Fund - As                                                                                                    | sets & Deferred Outflow of Resource    | **           |                      |       |
| 1000         | 100000-109999     |                                                                                                    | Cash/Investments                       |              |                      |       |
| 1000         | 110000-           |                                                                                                    | Taxes/Special Assess Receivable        |              |                      |       |
| 1000         | 120000-129999     |                                                                                                    | Other Receivables                      |              |                      |       |
| 1000         | 130000-139999     | -                                                                                                    | Due From/Advance To                    |              |                      |       |
| 1000         | 140000-149999     |                                                                                                    | Prepaid Expenses                       |              |                      |       |
| 1000         | 150000-159999     |                                                                                                    | Inventories                            |              |                      |       |
| 1000         | 160000-169999     |                                                                                                    | Restricted Assets                      |              |                      |       |
| 1000         | 180000-189999     | 0                                                                                                    | Capital Assets                         |              |                      |       |
| 1000         | 190000-199999     | 0                                                                                                    | Deferred Outflows of Resouces          |              |                      |       |
|              | Gen               | eral Fund - Lial                                                                                                    | bilities & Deferred Inflow of Resource | **           | GENERAL FUND BALANCE | CHECK |
| 1000         | 200000-209999     |                                                                                                    | Short-Term Payables/Liabilities        |              | Total Assets         | 0.0   |
| 1000         | 210000-219999     |                                                                                                    | Other Short-Term Liabilities           |              | Deferred Outflow     | 0.0   |
| 1000         | 220000-229999     |                                                                                                    | Deferred inflows of Resources          |              |                      |       |
| 1000         | 230000-239999     |                                                                                                    | Long-Term Liabilities                  |              | Lisbites:            | 0.0   |
|              | C                 | Gen                                                                                                    | eral Fund - Fund Balance               |              | Deferred inforws:    | 0.0   |
| 1000         | 250000-259999     | 1. State 1. State 1. | Restricted Fund Balance                | 13.          |                      |       |
| 1000         | 240000-269999     | 2                                                                                                    | Committed/Assigned Fund Balance        |              | Fund Balance.        | 0.0   |
| 1000         | 270000-279999     |                                                                                                    | Unassigned Fund Balance                |              |                      | 193   |
| 1000         | 280000-289999     |                                                                                                    | Investment in General Capital Assets   |              | Balance Check:       | 0.6   |

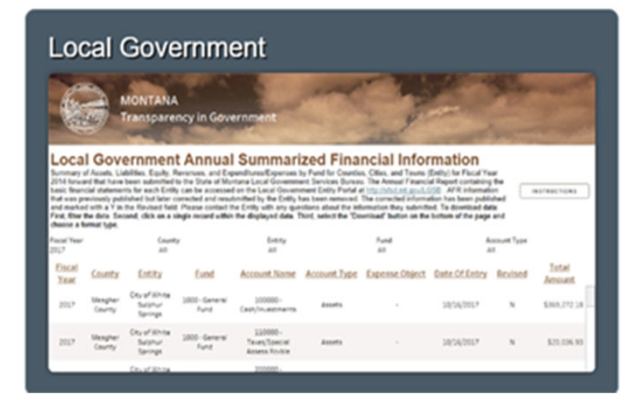

# AFR Submission

Should be submitted through the portal.

If using the Excel template, submit the excel workbook along with a PDF version to be used as the DLL.

Make sure all required reports are in the PDF version - this what appears on the website.

If submitting a report in a different format don't forget to upload the FFF and DLL at the same time.

#### LGS PORTAL RESOURCES

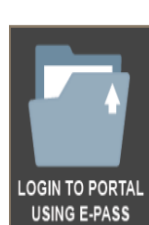

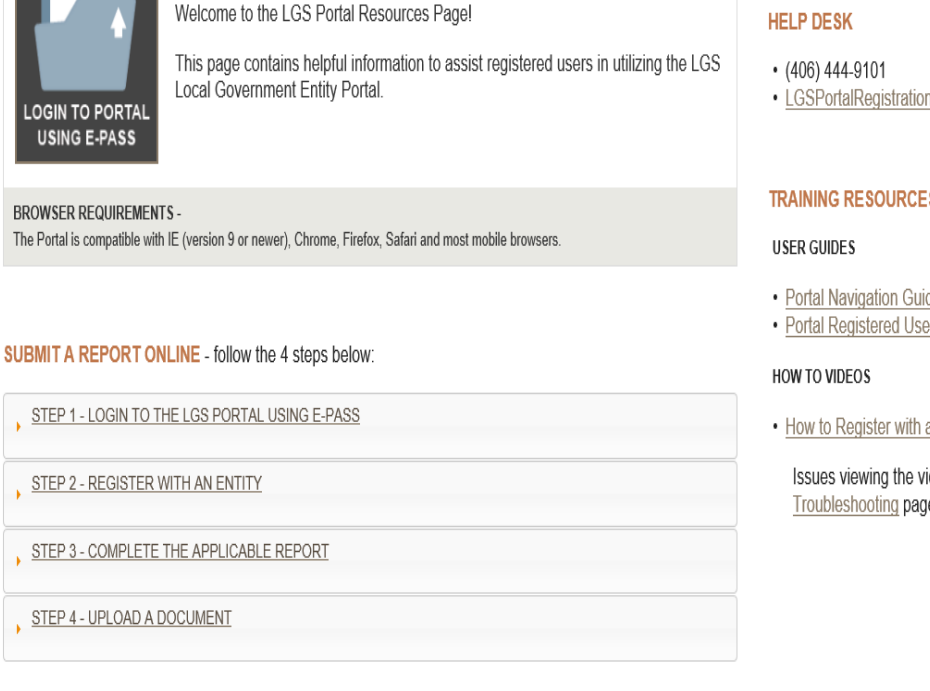

Submit COMPLETED Reports and Other Documents to the LGS Online!

#### QUICK LINKS

- · e-Pass Montana
- LGSPortalRegistration@mt.gov

#### TRAINING RESOURCES

- Portal Navigation Guide
- · Portal Registered User Guide
- How to Register with an Entity
  - Issues viewing the video? See our PDF Video Troubleshooting page.

## **LGSB Review**

Our review is done for consistency and accuracy.

Verify required statements are submitted.

Cross foot various statements to each other and prior year to ensure balanced reports.

Verify revenues reported for accuracy of filing fee and audit requirement.

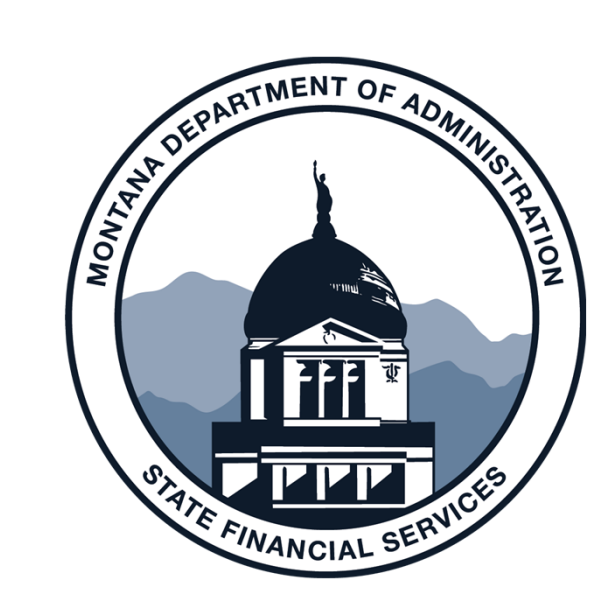

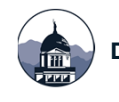

# **Small Government Framework (SGFRF)**

#### Senate Bill 02 was passed by the 2019 Legislature

- Applicable beginning for FY2020 reporting.
- 2-7-504 MCA allows for GAAP and SGFRF, as defined in Administrative Rule 2.4.401.
- Apply for the SGFRF if your population is less than 5,000, and you have no requirements to report under full GAAP.
- SGFRF is a regulatory basis of reporting on a modified GAAP basis.
  - Simplifying certain elements of financial reporting fewer statements, fewer notes.

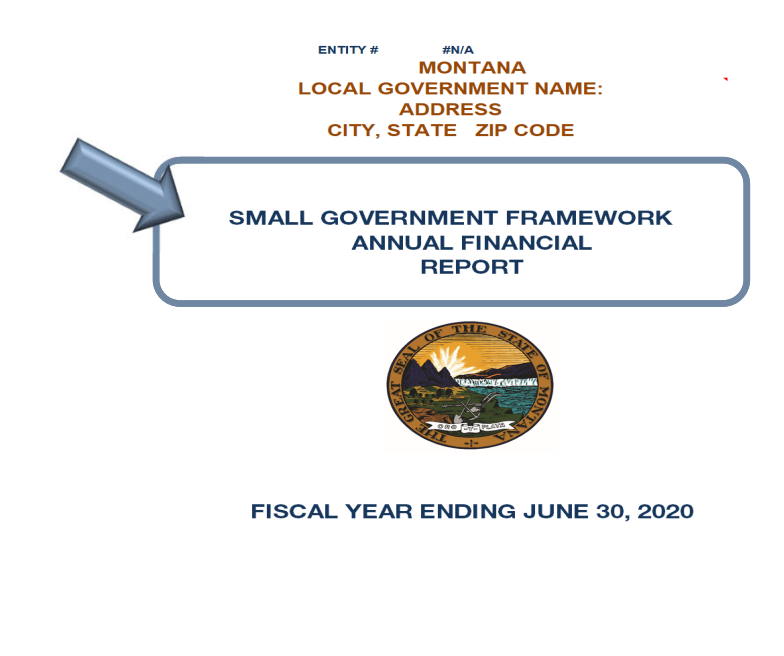

STATE FINANCIAL SERVICES DIVISION LOCAL GOVERNMENT SERVICES BUREAU

Mitchell Building Room 255, PO Box 200547, Helena, Montana 59620-0547 Local Government Services Bureau Portal

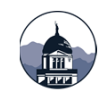

# **Small Government Framework**

The SGFRF Application, Audit Contract Amendment, and Excel AFR template are available on the LGSB website:

http://sfsd.mt.gov/LGSB/Small-Government-Financial-Reporting-Framework

• To download the SGFRF AFR:

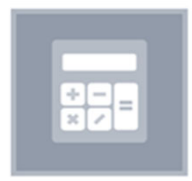

#### Annual Financial Reports

<u>Annual Financial Reports Counties, Cities, & Towns</u> <u>Small Government Financial Reporting Framework Annual Financial Report</u>

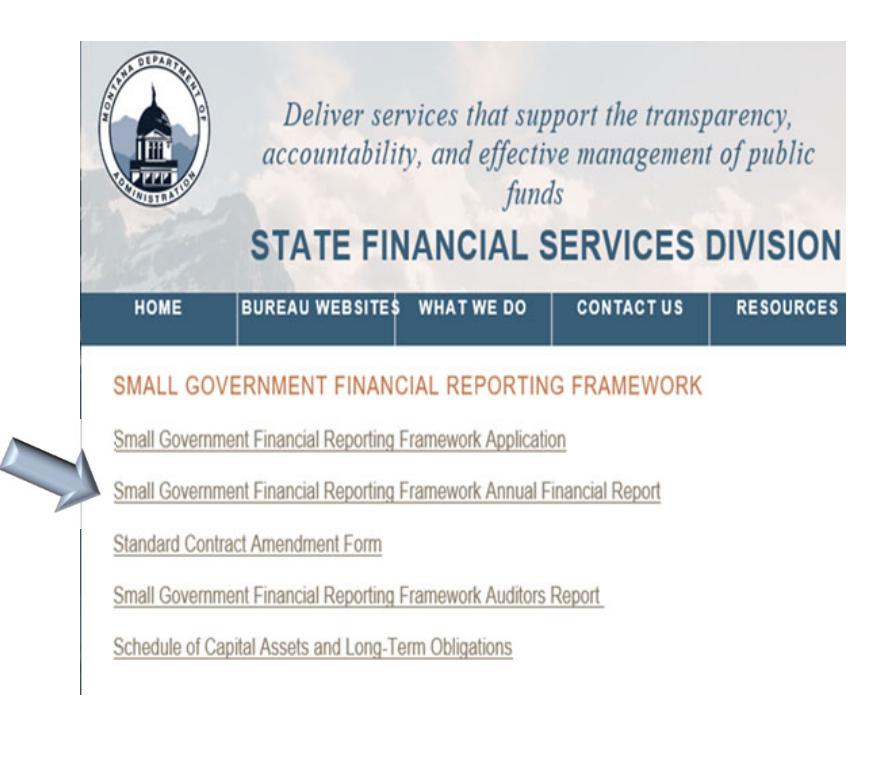

Accounting & Annual Financial Report Resources

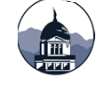

# **SGFRF – Available to what entities?**

### SGFRF is available to:

- Cities/towns/counties with a population of 5,000 or less as identified by the most recent U.S. Census Bureau decennial survey.
- Entities with no other requirement in law, regulation, or contract requiring reporting in accordance with GAAP.
- Available to special purpose districts with no other requirement in law.

#### SGFRF is NOT available to:

- Participants in the DNRC (Dept. of Natural Resources and Conservation) Sewer/Wastewater SRF (State Revolving Fund);
- Participants in the TSEP grant program (Treasure Statement Endowment Program);
- Participants with bond/loan agreements that require GAAP financial statements; and
- School Districts and Special Education Cooperatives.

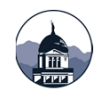

# SGFRF – Application & LGSB acceptance

A local government entity wishing to implement SGFRF must complete the Change of Financial Reporting Framework Request Form and submit to LGSB for approval.

Before submitting the Form, the entity should review:

- Requirements of state and federal programs that may require GAAP reporting.
- Requirements of bond and loan agreements that may require GAAP reporting.

The Form must include an authorized signature from the entity's governing body.

An entity may not begin using the SGFRF until LGSB has issued written approval.

An amendment to the LGSB Standard Audit Contract may need to be completed and submitted to LGSB.

Once approved, an entity must submit financial reports in accordance with SGFRF.

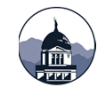

# **SGFRF – Application**

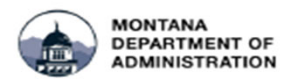

State Financial Services Division Steve Bullock, Governor John Lewis, Director

#### Change of Financial Reporting Framework Request

Montana Code Annotated § 2-7-504 allows the Department of Administration's Local Government Services (LGS) to define a Small Government Financial Reporting Framework (SGFRF). The SGFRF simplifies certain financial reporting requirements as defined in ARM 2.4.401.

Any local government entity (LGE) wishing to implement the SGFRF may request approval by submitting this form. The entity may not begin using the SGFRF until LGS has issued written approval.

If approved to report under the SGFRF, an LGE must submit financial reports in accordance with the SGFRF. An LGE should continue to report under the SGFRF once approved, and not report in accordance with Generally Accepted Accounting Principles (GAAP) in subsequent years. If circumstances arise requiring an LGE to prepare GAAP financial statements once approved for SGFRF reporting, an LGE must submit a new request form and obtain LGS approval.

Local governments must amend any existing audit contracts by completing Form/SAC-AMEND01 to reflect the change in reporting framework.

Entities applying for the SGFRF must meet the following criteria for LGS approval of the application: • For cities/towns/counties - a population of 5,000 or less as identified by the most recent U.S.

Census Bureau decennial survey

 Have no other requirement in law, regulation, or contract requiring reporting in accordance with GAAP

-School Districts and Special Education Cooperatives are not eligible -Participants in the DNRC Sewer/Wastewater SRF are not eligible -Participants in the TSEP grant program are not eligible

Local governments should complete the following before submitting the application.

· Review requirements of other state or federal programs that may require GAAP financial

statements

· Review requirements of bond/loan agreements that may require GAAP financial statements

#### The application will be denied if LGS has knowledge that the local government entity does not meet the above criteria.

| Entity                               | Entity Population | Fiscal Year |
|--------------------------------------|-------------------|-------------|
|                                      |                   |             |
| Provide the reasons(s) for this chan | ge request:       |             |
|                                      |                   |             |
|                                      |                   |             |
|                                      |                   |             |
|                                      |                   |             |

By checking this box, the authorized signor for the Entity's governing body acknowledges that the Entity takes responsibility for any requirement in law, regulation, or contract requiring the issuance of financial statements prepared in accordance with GAAP.

| Authorized Signature of the Governing Body |       |      |  |  |  |  |
|--------------------------------------------|-------|------|--|--|--|--|
| Printed Name                               | Title | Date |  |  |  |  |
|                                            |       |      |  |  |  |  |
| Signature                                  |       |      |  |  |  |  |
|                                            |       |      |  |  |  |  |

Submit the signed application form to Local Government Services' mailing or email address: PO Box 200547, Helena, MT 59620-0547 <u>LGSPortalRecistration@mt.cov</u>

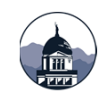

# **SGFRF – GAAP With Exclusions**

### SGFRF is GAAP but EXCLUDES:

Government-Wide financial statements (AFR pages 13-14), which also excludes

- Discretely presented component units
- Reconciliation statements (AFR bottom page 15 and 17)
- · Notes related to the Government-Wide financial statements
- GASB conversion worksheets aren't necessary and won't be completed

Management 's Discussion and Analysis (MD&A)

Actuarially determined post-employment benefit information (Pension & OPEB)

- Recognition of non-employer contributions
- Related notes to the financial statements
- Related required supplementary information, <u>however</u>
   TRS and MPERA Pension RSI will be reported

DEPARTMENT OF ADMINISTRATION | STATE FINANCIAL SERVICES DIVISION | LGSB

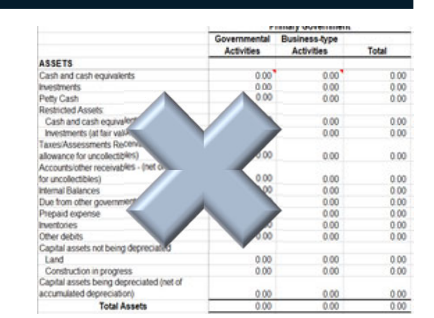

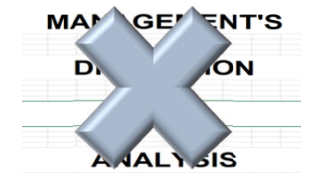

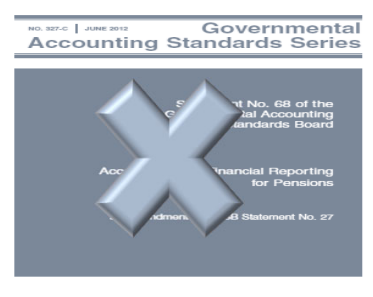

GOVERNMENTAL ACCOUNTING STANDARDS BOARD

# **SGFRF – Includes**

### SGFRF INCLUDES:

### Two new basic financial statements

- Statement of Changes in Governmental Capital Assets Regulatory Basis
- Statement of Changes in Governmental Long-Term Obligations Regulatory Basis

Supplementary Information (SI)

- Notes to the Financial Statements
- Major fund budgetary comparison information
- Schedules of proportionate shares and required contributions
  - (MPERA and TRS pension schedules-formerly pension RSI)
- Non-Major fund budgetary comparison information & combining balance sheets
- Schedule of Intergovernmental Revenues
- Schedule of Cash Receipts & Disbursements with activity for the entire year
- Cash Reconciliation of Bank and Investment information
- Also Database Ledger Load and Filing Fee Form

# **SGFRF – New Statements**

The two new basic financial statements:

- Statement of Changes in Governmental Capital Assets -Regulatory Basis
- Statement of Changes in Governmental Long-Term Obligations -Regulatory Basis

The new statements are similar to the existing Capital Asset (GCAAG) and Long-Term Obligation (GLTDAG) schedules presented in full GAAP template. LOCAL GOVERNMENT NAME: STATEMENT OF CHANGES IN GOVERNMENTAL CAPITAL ASSETS SMALL GOVERNMENT FINANCIAL REPORTING FRAMEWORK FISCAL YEAR ENDING JUNE 30, 2020

.....

|                                             | Balance<br>July 1, 2019 | Increases     | Decreases | Balance<br>June 30, 2020 |
|---------------------------------------------|-------------------------|---------------|-----------|--------------------------|
| Capital assets not being depreciated        |                         |               |           |                          |
| Land                                        |                         |               | •         | 0.00                     |
| Construction in progress                    |                         |               |           | 0.00                     |
| Fotal capital assets not being depreciated  | 0.00                    | 0.00          | 0.00      | 0.00                     |
| Capital assets being depreciated            |                         |               |           |                          |
| Buildings                                   |                         |               |           | 0.00                     |
| ntangible assets                            |                         |               |           | 0.00                     |
| mprovements other than buildings            |                         |               |           | 0.00                     |
| Machinery and equipment                     |                         |               |           | 0.00                     |
| Other, including Infrastructure             |                         |               |           | 0.00                     |
| Total capital assets being depreciated      | 0.00                    | 0.00          | 0.00      | 0.00                     |
| Less accumulated depreciation               |                         | <u>Debits</u> | Credits   |                          |
| Buildings                                   |                         |               |           | 0.00                     |
| ntangibles                                  |                         |               |           | 0.00                     |
| mprovements other than buildings            |                         |               |           | 0.00                     |
| Nachinery and equipment                     |                         |               |           | 0.00                     |
| Other, including Infrastructure             |                         |               |           | 0.00                     |
| Fotal accumulated depreciation              | 0.00                    | 0.00          | 0.00      | 0.00                     |
| Total capital assets being depreciated, net | 0.00                    | 0.00          | 0.00      | 0.00                     |

0.00

0.00

0.00

0.00

. . . .

Governmental activities capital assets, net of accumulated depreciation LOCAL GOVERNMENT NAME: STATEMENT OF CHANGES IN GOVERNMENTAL LONG-TERM OBLIGATIONS SMALL GOVERNMENT FINANCIAL REPORTING FRAMEWORK FISCAL YEAR ENDING JUNE 30. 2020

|                                                    | Balance<br>July 1, 20XX | Increases | Decreases | Balance<br>June 30, 20XX | Due within<br><u>One Year</u> |
|----------------------------------------------------|-------------------------|-----------|-----------|--------------------------|-------------------------------|
| General obligation bonds                           |                         |           |           | 0.00                     |                               |
| Special assessment/improvement district bonds      |                         |           |           | 0.00                     |                               |
| Notes from direct borrowings and direct placements |                         |           |           | 0.00                     |                               |
| Intercap notes payable                             |                         |           |           | 0.00                     |                               |
| Compensated absences                               |                         |           |           | 0.00                     |                               |
| Other                                              |                         |           |           | 0.00                     |                               |
| Other                                              |                         |           |           | 0.00                     |                               |
| Total governmental activities long-term            |                         |           |           |                          |                               |
| obligations                                        | 0.00                    | 0.00      | 0.00      | ) 0.00                   | 0.00                          |
|                                                    |                         |           |           |                          |                               |
| Lease liability - building                         |                         |           |           | 0.00                     |                               |
| Lease liability - equipment                        |                         |           |           | 0.00                     |                               |
| Lease liability - other                            |                         |           |           | 0.00                     |                               |
| Total governmental activities lease liabilities    | 0.00                    | 0.00      | 0.00      | 0.00                     | 0.00                          |
|                                                    |                         |           |           |                          |                               |
| Total governmental activities long-term            |                         |           |           |                          |                               |
| obligations and lease obligations                  | 0.00                    | 0.00      | 0.00      | 0.00                     | 0.00                          |

See accompanying Notes to the Financial Statements.

Note: Pension liability information is reported as Other Information.

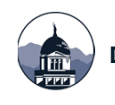

# **SGFRF – Existing OPEB & Pension Liabilities**

If approved and reporting using the SGFRF, the existing OPEB and Pension Liabilities and related Deferred Inflows and Outflows of Resources should be removed from your accounting software.

- Journal Voucher adjustment will be necessary in the following:
  - Each Business-type Fund
  - Fund 9500, if applicable
- Record as prior period adjustment in your business-type funds.

#### Example of FY2019 AFR Business-Type Fund:

|        | DEFERRED OUTFLOWS OF RESOURCES            |            |
|--------|-------------------------------------------|------------|
| 199000 | Deferred Outflows of Resources - Pensions | 11,983.71  |
| 199xxx | Deferred Outflows of Resources - OPEB     |            |
|        | Total Deferred Outflows of Resources      | 11,983.71  |
|        | LIABILITIES                               |            |
|        | Current Liabilities                       |            |
|        | Noncurrent Liabilities                    |            |
| 231000 | Bonds payable                             | 689,000.00 |
| 235000 | Contracts/loans/notes payable             | 60,948,79  |
| 237000 | Pension Liability                         | 54,543.82  |
| 238000 | OPEB Liability                            | 11.809.00  |
| 239000 | Compensated absences                      | 2,367.05   |
|        | Total Noncurrent Liabilities              | 818,668.66 |
|        | Total Liabilities                         | 925,615.00 |
|        | DEFERRED INFLOWS OF RESOURCES             |            |
| 220000 | Deferred Inflows of Resources - Pensions  | 14,420.94  |
| 22xxxx | Deferred Inflows of Resources - OPEB      |            |
|        | Total Deferred Inflows of Resources       | 14,420.94  |
|        |                                           |            |

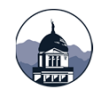

# **SGFRF – Audits**

### Your audit will be based upon the same regulatory framework as the AFR.

- Audit will contain the same required schedules as the AFR template.
- The financial statement variances between SGFRF and GAAP are presumed to be material.

#### Adverse Opinion on Generally Accepted Accounting Principles.

- Example of Auditor's Adverse Opinion:
  - In our opinion, because of the significance of the matter discussed in the "Basis for Adverse Opinions on U.S. Generally Accepted Accounting Principles" paragraph, the financial statements referred to above do not present fairly, in accordance with accounting principles generally accepted in the United States of America, the financial position of the [Entity Name] as of June 30, 20XX, or changes in financial position and cash flows, where applicable, for the years then ended.
- If you have an audit contract that was previously signed you will need to contact the auditor and complete a contract amendment to change to the new framework

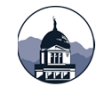

# **LGSB CONTACT INFORMATION**

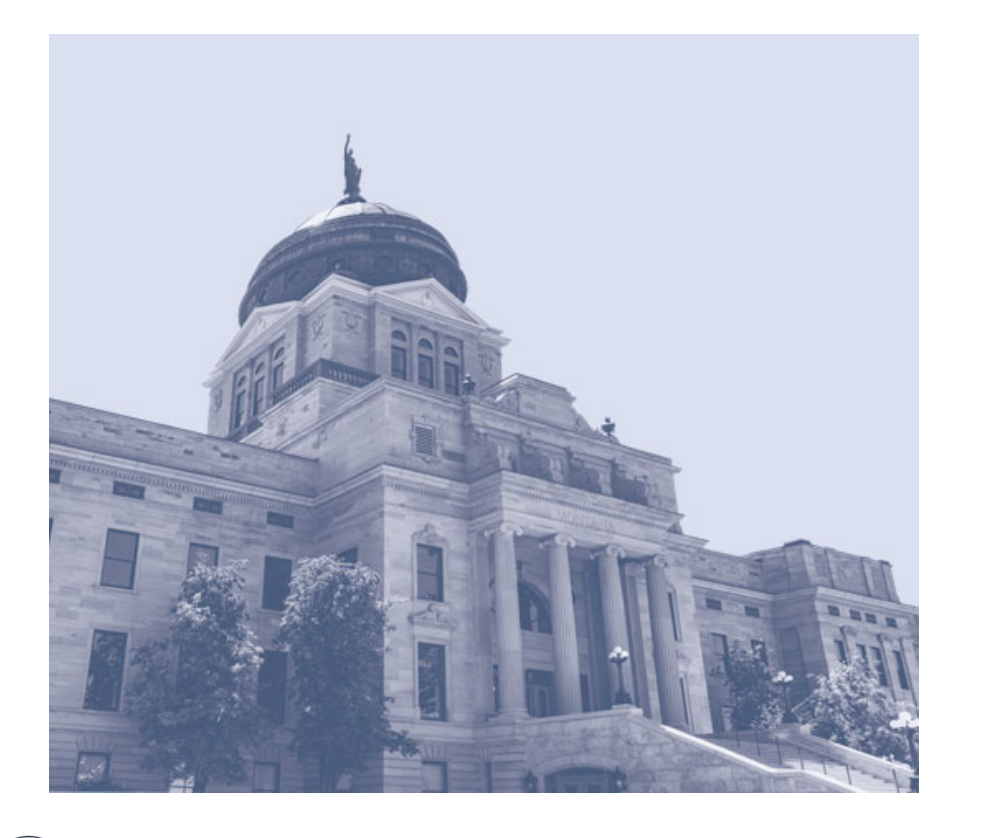

Phone: 406-444-9101

Email: LGSPortalRegistration@mt.gov

Website: http://sfsd.mt.gov/LGSB

LGSB staff is here to help! Please let us know if we can be of assistance

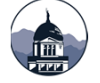

## **Additional Information**

- Included after this slide is additional information:
  - Governmental Fund Adjustments tab from the GASB 68 worksheet

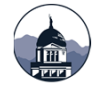

#### Governmental Funds - GASB 34 Adjustments for Government-Wide Statements

Annual Financial Report Adjustments for Conversion Pages and Adjustments to General Long-Term Debt Account Group

#### Adjustments:

| Debit:         Credit:           174000 Amount to be Provided - Other<br>#1         27000 Met Pension Liabitity         #01/001         #01/001         #01/001         #01/001         #01/001         #01/001         #01/001         #01/001         #01/001         #01/001         #01/001         #01/001         #01/001         #01/001         #01/001         #01/001         #01/001         #01/001         #01/001         #01/001         #01/001         #01/001         #01/001         #01/001         #01/001         #01/001         #01/001         #01/001         #01/001         #01/001         #01/001         #01/001         #01/001         #01/001         #01/001         #01/001         #01/001         #01/001         #01/001         #01/001         #01/001         #01/001         #01/001         #01/001         #01/001         #01/001         #01/001         #01/001         #01/001         #01/001         #01/001         #01/001         #01/001         #01/001         #01/001         #01/001         #01/001         #01/001         #01/001         #01/001         #01/001         #01/001         #01/001         #01/001         #01/001         #01/001         #01/001         #01/001         #01/001         #01/001         #01/001         #01/001         #01/001         #01/001         #01                                                                                                    | Annual Financial Report Form - <u>Governmental Long-Term Debt Account Group</u> (Fund 9500) |                                                         |                |                  |        |                |                                  |                                                                      |  |
|----------------------------------------------------------------------------------------------------|---------------------------------------------------------------------------------------------|---------------------------------------------------------|----------------|------------------|--------|----------------|----------------------------------|----------------------------------------------------------------------|--|
| 14000 Amount to Provided - Other<br>227000 Met Pension Lishing       #DIV/01       #DIV/01<                                                                                                    |                                                                                             |                                                         | Debit          | : Cred           | it:    |                | Input Entries #1 on GLT          | DAG of AFR                                                           |  |
| #1       237000 Net Pension Liability       #DIV/01       #DIV/01       and inputs a 2V in your Software<br>in quatanty Financial Report Form - BS Conversion of AFR:<br>Disconce and Sociol - Conversion of AFR:<br>Disconce and Sociol - Conversion of AFR:<br>Disconce and Sociol - Conversion of AFR:<br>Disconce and Sociol - Conversion of AFR:<br>Disconce and Sociol - Conversion of AFR:<br>Disconce and Sociol - Conversion of AFR:<br>Disconce and Sociol - Conversion of AFR:<br>Disconce and Sociol - Conversion of AFR:<br>Disconce and Sociol - Conversion of AFR:<br>Disconce and Sociol - Conversion of AFR - varies, if done as part of closing:<br>input Fernice Social Society and Society and Soci                                                                                                    |                                                                                             | 174000 Amount to be Provided - Other                    | #DIV/0!        | #DIV/0!          |        |                | for Governmental Funds           |                                                                      |  |
| Annual Financial Report Form - <u>BS Conversion</u><br>1990XX Deferred fourties of Resources<br>2000 #Differed fourties of Resources<br>2000 #Differed fourties #2 on <u>BS Conversion of AFR</u> :<br>1990XX Deferred fourties #2 on <u>BS Conversion of AFR</u> :<br>1990XX Deferred fourties a start of the Colong<br>1990XX Deferred fourties a start of the Colong<br>1990XX Deferred fourties a start of the Colong<br>1990XX Deferred fourties a start of the Colong<br>1990XX Deferred fourties a start of the Colong distance as part of closing<br>1990XX Deferred fourties a start of the Colong distance as part of closing<br>1990XX Deferred fourties a start of the Colong distance as part of closing<br>1990XX Deferred fourties a start of the Colong distance as part of closing<br>1990XX Deferred fourties a start and the closed as a credit<br>1000XX Deferred fourties a start and the converties as a credit<br>1000XX Deferred fourties a start and the converties as a credit<br>1000XX Deferred fourties a start and the converties as a credit<br>1000XX Deferred fourties a start and the converties as a credit<br>1000XX Deferred fourties a start and the converties as a credit<br>1000XX Deferred fourties a start and the converties as a credit<br>1000XX Deferred fourties as a credit<br>1000XX Deferred fourties as a credit<br>1000XX Deferred fourties as a credit<br>1000XX Deferred fourt | #1                                                                                          | 237000 Net Pension Liability                            | #DIV/0!        | #DIV/0!          | L L    | <u> </u>       | and input as a JV in your Softv  | vare                                                                 |  |
| Annual Financial Report Form - <u>BS Conversion</u> #DIV/01       #DIV/01       #DIV/01 <t< td=""><td></td><td></td><td></td><td></td><td></td><td></td><td>if updating Fund 9500 - Long-T</td><td>Ferm Debt Acct.</td></t<>                                                                                                    |                                                                                             |                                                         |                |                  |        |                | if updating Fund 9500 - Long-T   | Ferm Debt Acct.                                                      |  |
| 19900X: Deferred Outflows of Resources     #DIV/01     #DIV/01     #DIV/01     Input Entries #2 on BS Conversion of AFR:       2200X: Deferred Inflows of Resources     #DIV/01     #DIV/01     #DIV/01     BS Conversion Page of AFR.       Annual Financial Report Form - <u>OP Conversion</u> #DIV/01     #DIV/01     #DIV/01     BS Conversion Page of AFR.       38202 Revenue - On-behaft payment Conversation of AFR - varies, if done as part of closing imput On-behaft payment Conversation of AFR - varies, if done as part of closing imput On-behaft payment Conversation of AFR - varies, if done as part of closing imput On-behaft payment Conversation of AFR - varies, if done as part of closing imput On-behaft payment Conversation of AFR - varies, if done as part of closing imput On-behaft payment Conversation of AFR - varies, if done as part of closing imput On-behaft payment Conversion Page of AFR.       1900     #DIV/01     #DIV/01     #DIV/01     #DIV/01     Row 22.37.17       42000X Pension Expense     #DIV/01     #DIV/01     #DIV/01     #DIV/01     Row 23.71     #Row 23.71       1000     Total:     #DIV/01     #DIV/01     #DIV/01     #DIV/01     Row 23.71     #Row 23.71     #Row 23.71       1000     Total:     #DIV/01     #DIV/01     #DIV/01     #Row 23.71     #Row 23.71     #Row 23.71     #Row 23.71     #Row 23.71     #Row 23.71     #Row 23.71     #Row 23.71     #Row 23.71     #Row 23.71     #Row 23.71     #Row 23.71     #Row                                                                                                    |                                                                                             | Annual Financial Report Form - BS Conversion:           |                |                  |        |                | · · · · ·                        |                                                                      |  |
| #2     University     #Div/01     #Div/01       #2     2380X Deferred Inflows of Resources     #Div/01       #3     Janual Financial Report Form - <u>OP. Conversion</u> #3     Jagge of AFR.       #3     Jagge of AFR.       #4     #Div/01       #3     Jagge of AFR.       #4     #Div/01       #5     #Div/01       #4     #Div/01       #5     #Div/01       #5     #Div/01       #6     Conservator More Servator Market Processon Processon Processon Processon Processon Processon Processon Processon Processon Processon Processon Processon Processon Processon Processon Processon Processon Processon Processon Processon Processon Processon Processon Processon Processon Procenversintent Processon Processon Processon Procenversintent Proces                                                                                                    |                                                                                             |                                                         |                |                  |        |                | Input Entries #2 on BS           | Conversion of AFR:                                                   |  |
| #2     2338/22 Deferred Inflows of Resources     #DIV/01     BS Conversion Page of AFR.       Annual Financial Report Form - QP_Conversal on<br>3380/28 Revenue - On-behalf payment***     #DIV/01     BS Conversion Page of AFR.       349/28 Revenue - On-behalf payment***     #DIV/01     #DIV/01     BS Conversion Page of AFR.       349/28 Revenue - On-behalf payment***     #DIV/01     #DIV/01     #DIV/01       4000000     For Period Adjustment<br>Prior Period Adjustment<br>Covernmental Funds Differences:     #DIV/01     #DIV/01       50000000     For Period Adjustment Ser GASB 85     ***Refer to the On-Behalf Payment done as part of closing<br>Prior Period Adjustment Ser GASB 85       4000000000000000000000000000000000000                                                                                                    |                                                                                             | 1999XX Deferred Outflows of Resources                   | #DIV/0!        | #DIV/0!          |        |                | Deferred Inflows & Outflows A    | diustment on                                                         |  |
| Amual Financial Report Form - <u>OP Conversion</u><br>Amual Financial Report Form - <u>OP Conversion</u><br>Amual Financial Report Form - <u>OP Conversion</u><br>Amual Financial Report Form - <u>OP Conversion</u><br>Amual Financial Report Form - <u>OP Conversion</u><br>Adjustment ***<br>Adjustment ***<br>Adjustment of<br>Conversion Spense<br>Prior Petrick daylasment<br>Financial Funds Differences:<br>#DIV/01<br>Governmental Funds Differences:<br>#DIV/01<br>Government Aff mode Spense Py Function of OP Conversion Of the Annual Report:<br>Public Safety ##<br>Public Safety ##<br>Public Pace Pace Pace Pace Pace Pace Pace Pac                                                                   | #2                                                                                          | 2238XX Deferred Inflows of Resources                    | #DIV/0!        | #DIV/0!          |        |                | BS Conversion Page of AFR.       | 1                                                                    |  |
| Annual Financial Report Form - <u>OP Conversation</u> Annual Financial Report Form - <u>OP Conversation</u> B Annual Financial Report Form - <u>OP Conversation</u> B Annual Financial Report Form - <u>OP Conversation</u> B DiViol B DiViol B DiVi B DiViol B DiViol B DiViol B DiViol B D                                                                                                    |                                                                                             |                                                         |                |                  |        |                | 5                                |                                                                      |  |
| #3       336202 Revenue - On-behalf payment ***       #DIV/01         #4       336202 Revenue - On-behalf payment Column F Row 13 Intergovernmental Revenue if not done as part of closing adjustments per GASB 85         #3       #DIV/01       #DIV/01         #00000 Pension Expense<br>- voccox Pension Expense<br>Prior Period Adjustment       #DIV/01       #DIV/01         Work Pension Expense<br>- voccox Pension Expense<br>Prior Period Adjustment       Total: #DIV/01       #DIV/01         Work Pension Expense by Function for OP Conversion Worksheet:<br>Public Safety #42       #DIV/01       Reduce by<br>#DIV/01         Pension Expense by Function for OP Conversion Worksheet:<br>Public Safety #42       #DIV/01       Reduce by<br>#DIV/01         Public Safety #42       #DIV/01       Reduce by<br>#DIV/01       The adjustment is negative enter as a credit<br>On-Behalf A Pension         Social & Economic Services #45       #DIV/01       Reduce by<br>#DIV/01       The adjustment of<br>On-Behalf A Pension         Expense Preaktown<br>Public Vorks #43       #DIV/01       Reduce by<br>#DIV/01       The adjustment of<br>On-Behalf A Pension         Social & Economic Services #45       #DIV/01       revenue #not in adjusto pension expense on the<br>OP (Opearing) Conversion         Masc - Unlative Resources #44       #DIV/01       revenue #not in<br>adjustment in<br>galdustment in<br>public Vorks #43         Masc - Conservation of NP Conversion:<br>#DIV/01       #DIV/01       Revorksteet                                                                                                    | Annual Financial Report Form - OP Conversion                                                |                                                         |                |                  |        |                | Input Entries #3 on OP           | Conversation of AFR - varies, if done as part of closing:            |  |
| #3       338620 Revenue - On-behaf payment**       #DIV/01       #DIV/01         WOXXX Pension Expense       #DIV/01       #DIV/01       #DIV/01         WOXXX Pension Expense       #DIV/01       #DIV/01       #DIV/01         WOXXX Pension Expense       #DIV/01       #DIV/01       #DIV/01       #DIV/01         WOXXX Pension Expense       #DIV/01       #DIV/01       #DIV/01       #DIV/01       #DIV/01       #WIXX       #WIXXX       #WIXXX       #WIXXX       #WIXXX       #WIXXX       #WIXXX       #WIXXX       #WIXXX       #WIXXX       #WIXXX       #WIXXXX       #WIXXX       #WIXXXX                                                                                                    |                                                                                             | <u> </u>                                                |                |                  |        |                | Input On-behalf payment Colu     | mn F Row 13 Intergovernmental Revenue if not done as part of closing |  |
| 4XXXXX Pension Expense<br>Prior Period Adjustment       #DIV/01       #DIV/01         4XXXXX Pension Expense<br>Prior Period Adjustment       Total:       #DIV/01       #DIV/01         4XXXXX Pension Expense<br>Prior Period Adjustment       Total:       #DIV/01       #DIV/01         4XXXXX Pension Expense<br>Prior Period Adjustment       Total:       #DIV/01       #DIV/01         4XXXXX Pension Expense<br>Prior Period Adjustment       Total:       #DIV/01       #DIV/01         4XXXXX       Fension Expense by Function for OP Conversion Worksheet:       Adjustment of<br>On-8chalf & Pension       The adjustment is negative enter as a credit         9       Public Safe/#42       #DIV/01       #Div/01       The adjustment of<br>On-8chalf & Pension         9       Carenal Government #41       #DIV/01       The adjustment of<br>On-8chalf & Pension       See Illustrations 1.8.2 of the New! On-8chalf Tab for instructions         9       Public Note #44       #DIV/01       The adjustment of<br>On-8chalf & Pension       See Pension         9       Public Note #44       #DIV/01       The adjustment of<br>On-8chalf & Pension       See Adjustment of<br>Diverservices #44       This information will be used<br>to input the Pension Expense<br>by major puppose on the<br>OP (Operating) Conversion       See Adjustment of<br>Diverservice #44       This information will be used<br>to input the Pension Expense<br>by major puppose on the<br>OP (Operating) Conversion       Public Note #44 <t< td=""><td>#3</td><td>336020 Revenue - On-behalf payment***</td><td>#DIV/0!</td><td>#DIV/0!</td><td></td><td></td><td>Input Pension Expense by Fun</td><td>iction as listed below in Column E if not part of closing</td></t<>                                                                                                    | #3                                                                                          | 336020 Revenue - On-behalf payment***                   | #DIV/0!        | #DIV/0!          |        |                | Input Pension Expense by Fun     | iction as listed below in Column E if not part of closing            |  |
| 4XXXXX Pension Expense<br>Prior Peniod Adjustment       Total: #DIV/01       #DIV/01         Governmental Funds Differences:       #DIV/01         Use to assist with the OP Conversion of the Annual Report:       Adjustment of adjustment is positive enter as a credit         Pension Expense by Function for OP Conversion Worksheet:       Adjustment of adjustment is positive enter as a credit         Pension Expense by Function for OP Conversion Worksheet:       Div/01         Public Safety #42       #DIV/01         Public Safety #42       #DIV/01         Public Safety #42       #DIV/01         Public Revenue Page for detailed instructions:         See Illustration and purpose<br>Housing & Community Development #41       #DIV/01         Public Revenue Analysis Worksheet of the Annual Report       Conservation of Natural Resources #48         Works #43       #DIV/01         Public Revenue Analysis Worksheet of the Annual Report       Adjustment for<br>On-Behalf & Pension         See to assist with the Revenue Analysis Worksheet of the Annual Report       Adjustment for<br>On-Behalf & Pension         See to assist with the Revenue Analysis Worksheet of the Annual Report       Adjustment for<br>On-Behalf & Pension         See to assist with the Revenue Analysis Worksheet of the Annual Report       Adjustment for<br>On-Behalf & Pension         Public Works #43       #DIV/01         Reereal Or Housing & Community Developme                                                                                                    |                                                                                             | 4XXXXX Pension Expense                                  | #DIV/01        | #DIV/01          |        |                | Rows 23-37 if this wasn't o      | lone as part of the closing adjustments per GASB 85                  |  |
| Outcome         Prior Period Adjustment         #DIV/01         #DIV/01         #DIV/01           Governmental Funds Differences:         #DIV/01         #DIV/01         #founding adjustment is minimal, adjust to persion expense or prior period adjustment           Use to assist with the OP Conversion of the Annual Report:         Persion Expense by Function for OP Conversion Worksheet:         If the adjustment is minimal, adjustment is megative enter as a credit           On-Behalf & Pension         Ceneral Government #1         #DIV/01         the amount of the Annual Report           Public Bafty #42         #DIV/01         the amount of the Annual Report         Expense Breakdown           Public Halth #44         #DIV/01         or opense the opense         Expense Breakdown           This information will be used         by major purpose on the OP (Operating) Conversion         Social & Economic Services #48           Misc. Unablocated #51         #DIV/01         Aff worksheet         Social & Economic Set is Software on OP Conversion: #DIV/01           Misc. Unablocated #51         #DIV/01         Reduce by the acounting software - an adjustment will be necessary         Adjustment for the acounting software - an adjustment will be necessary           More the encounting Software with the Revenue Analysis Worksheet of the Annual Report         Revenue Analysis Revenue the information will be used in information will be used in information will be used in the acounting software - an adjustiment will be necessary </td <td>L</td> <td>4XXXXX Pension Expense</td> <td></td> <td></td> <td></td> <td></td> <td>***Refer to the On-Behalf Re</td> <td>venue Page for detailed instructions</td>                                                                                                    | L                                                                                           | 4XXXXX Pension Expense                                  |                |                  |        |                | ***Refer to the On-Behalf Re     | venue Page for detailed instructions                                 |  |
| Other Name and Purches Optimizer         Total:         #DIV/01         #DIV/01           Governmental Funds Differences:         #DIV/01         If rounding adjustment is minimal, adjust to pension expense or prior period adjustment.           Use to assist with the OP Conversion of the Annual Report:         General Government #11         #DIV/01         Adjustment of the adjustment is negative enter as a credit           Pension Expense by Function for OP Conversion Worksheet:         General Government #41         #DIV/01         Refuce by the pension           Public Works #43         #DIV/01         Refuce by the pension         Expense recorded         Expense recorded                                                                                                    |                                                                                             | Prior Period Adjustment                                 |                |                  |        |                |                                  |                                                                      |  |
| Governmental Funds Differences:       #DIV/01         Adjustment of or conversion of the Annual Report:         Pension Expense by Function for OP Conversion Worksheet:       General Government #1       #DIV/01       Reduce by         Public Safety #42       #DIV/01       Reduce by       The anount       See Illustrations 1.8.2 of the Newt On-Behalf Tab for instructions.         Expense recorded:       See Illustrations 1.8.2 of the Newt On-Behalf Tab for instructions.       Expense recorded:       See Illustrations 1.8.2 of the Newt On-Behalf Tab for instructions.         Expense Recorded:       See Illustrations 1.8.2 of the Newt On-Behalf Tab for instructions.       Expense Recorded:       See Illustrations 1.8.2 of the Newt On-Behalf Tab for instructions.         Expense Recorded:       See Illustrations 1.8.2 of the Newt On-Behalf Tab for instructions.       Expense Recorded:         Conservation of Nature Resources #14       #DIV/01       of the pension       Expense Recorded:         Conservation of Nature Resources #14       #DIV/01       of the pension       Page of the Annual Report         Input breakdown by Function:       Reduce by       Adjustment of the conservation of Nature 44       Adjustment of the conservation of Nature Resources #14         Value:       General Government #14       #DIV/01       Reduce by       Reduce by         Public Stafe #144       #DIV/01       Reduce by                                                                                                    |                                                                                             | Total:                                                  | #DIV/0!        | #DIV/0!          |        | J              | If rounding adjustment is minin  | nal adjust to pension expense or prior period adjustment             |  |
| Use to assist with the OP Conversion of the Annual Report:       Adjustment of       If the adjustment is negative enter as a credit         Pension Expense by Function for OP Conversion Worksheet:       General Government #41       #DIV/01       Reduce by         Public Stafety #42       #DIV/01       Reduce by       Expense recorded:       See Illustrations 1 & 2 of the Newt On-Behalf Tab for instructions.         Social & Economic Services #43       #DIV/01       and puppee       This information will be used         OF (Operating) Conversion       Social & Economic Services #45       #DIV/01       offset the         OP (Operating) Conversion       Misc Unallocated #51       #DIV/01       and puppee         Input breakdown by Function on OP Conversion:       #DIV/01       Afjustment of       Page of the Annual Report         Intergovernmental Revenue by Function       General Government #41       #DIV/01       Reduce by       Adjustment of         Too       Dublic Works #43       #DIV/01       Reduce by       Adjustment of       On-Behalf & Pension         See intergovernmental Revenue by Function on OP Conversion:       #DIV/01       Reduce by       Adjustment of         Too       Behalf & Pension       Expense recorded:       See accounting of the Annual Report         Conservation of Natural Resources #43       #DIV/01       Afjustment of       Do                                                                                                    |                                                                                             | Governmental Funds Differences:                         |                | #DIV/0!          |        |                | If the adjustment is pos         | itive enter a a debit                                                |  |
| Use to assist with the OP Conversion of the Annual Report:       On-Behalf & Pension         Pension Expense by Function for OP Conversion Worksheet:       See Illustrations 1.8.2 of the New! On-Behalf Tab for instructions.         Public Vorks Hatt       #DI/Vol         Public Vorks Hatt       #DI/Vol         Public Vorks Hatt       #DI/Vol         Public Vorks Hatt       #DI/Vol         Public Vorks Hatt       #DI/Vol         Public Vorks Hatt       #DI/Vol         Culture & Recreation Katter Hatt       #DI/Vol         Active A Recreation Atter Resources Hatt       #DI/Vol         Musc - Unallocated #51       #DI/Vol         Matter Public Vorks Hatt       #DI/Vol         Active A Recreation Atter Resources Hatt       #DI/Vol         Misc Unallocated #51       #DI/Vol         Matter Public Safety #42       #DI/Vol         Active A Recreation Atter Resources Atter Hatt       #DI/Vol         Matter Public Safety #42       #DI/Vol         Active A Recreation Atter Public Safety #42       #DI/Vol         Active A Recreation Atter Public Safety #42       #DI/Vol         Active A Recreation Atter Public Safety #42       #DI/Vol         Active A Recreation Atter Public Safety #42       #DI/Vol         Active A Recreation Atter Public Safety #42       #DI                                                                                                    | -                                                                                           |                                                         |                |                  | Adjust | tment of       | If the adjustment is neg         | ative enter as a credit                                              |  |
| Pension Expense by Function for OP Conversion Worksheet:         General Government #41       #DIV/01       Reduce by         Public Safety #42       #DIV/01       and purpose         Public Safety #42       #DIV/01       and purpose         Public Safety #42       #DIV/01       and purpose         Public Safety #42       #DIV/01       and purpose         Public Safety #42       #DIV/01       and purpose         Public Safety #42       #DIV/01       and purpose         Social & Economic Services #45       #DIV/01       and purpose         Conservation of Natural Resources #48       #DIV/01       and purpose         Conservation of Natural Resources #48       #DIV/01       AFR worksheet         Input breakdown by Function on OP Conversion:       #DIV/01       AFR worksheet         See illustrations and purpose       Afgustment for         On-Behalf Revenue       Marces #43       #DIV/01         Afgustment for       On-Behalf Revenue       Entries #3 - On-Behalf         Note that #44       #DIV/01       Affector by       Dividi the amount         Social & Economic Services #45       #DIV/01       Reduce by       Entries #3 - On-Behalf Revenue         The information willb eusel       of the conversion & Revenue <td< td=""><td>ior</td><td>Use to assist with the OP Conversion of the A</td><td>nnual Report:</td><td></td><td>On-Bel</td><td>half &amp; Pensior</td><td></td><td></td></td<>                                                                                                    | ior                                                                                         | Use to assist with the OP Conversion of the A           | nnual Report:  |                  | On-Bel | half & Pensior |                                  |                                                                      |  |
| General Government #41       #DIV/01       Reduce by         Public Works #43       #DIV/01       the emount         Public Works #43       #DIV/01       of the emount         Public Works #43       #DIV/01       of the emount         Social & Economic Services #45       #DIV/01       of the pension         Culture & Recreation #46       #DIV/01       of the pension         Conservation of Natural Resources #48       #DIV/01       or the pension         Housing & Community Development #47       #DIV/01       or the pension         Conservation of Natural Resources #48       #DIV/01       or behalf         revenue hput       misc Unallocated #51       #DIV/01         AFR worksheet       AFR worksheet       S         accounting software on       accounting software on         adjustment for       On-Behalf         revenue by Function:       Reduce by         Bet to assist with the Revenue Analysis Worksheet of the Annual Report       Adjustment for         On-Behalf & Pension       Expense recorded:         Public Works #43       #DIV/01       Reduce by         Quest to assist with the Revenue by Function:       Entries #3 -         On-Behalf & Pension       Expense recorded:         Culture & Recreation #41 <t< td=""><td>JCt</td><td colspan="3">Pension Expense by Function for OP Conversion Worksheet</td><td>Expens</td><td>se recorded:</td><td>See Illustrations 1 &amp; 2 of the M</td><td>New! On-Behalf Tab for instructions</td></t<>                                                                                                    | JCt                                                                                         | Pension Expense by Function for OP Conversion Worksheet |                |                  | Expens | se recorded:   | See Illustrations 1 & 2 of the M | New! On-Behalf Tab for instructions                                  |  |
| Image: Construction of Natural Resources #44       #DIV/01       the amount the amount and purpose       Expense Breakdown         Public Health #44       #DIV/01       and purpose       This information will be used to input the Pension Expense         Social & Economic Services #45       #DIV/01       expense that       OP (Operating) Conversion         Culture & Recreation #46       #DIV/01       expense that       OP (Operating) Conversion         Housing & Community Development #47       #DIV/01       and purpose       Page of the Annual Report         Input breakdown by Function on OP Conversion:       #DIV/01       AFR worksheet       \$         Input breakdown by Function on OP Conversion:       #DIV/01       AFR worksheet       \$         Input breakdown by Function:       Reduce by       Afgustment for       On-Behalf & Pension         Centure & Recreation #46       #DIV/01       Reduce by       Entries #3 -         Orego and & Economic Services #45       #DIV/01       Reduce by       This information will be         New Public Kents #42       #DIV/01       Reduce by       This information will be         Itergovernment #41       #DIV/01       Reduce by       On-Behalf & Pension         Expense recorded       Entries #3 -       On-Behalf Revenue       This information will be         Use to assist                                                                                                    | -ur                                                                                         | General Government #41                                  | #DIV/01        | Reduce by        | Expon  | of recorded.   | Entries #3 - Pension             |                                                                      |  |
| Public Works #43       #DIV/01       and purpose         Public Works #43       #DIV/01       of the pansion         Social & Commic Services #45       #DIV/01       of the pansion         Expense       Culture & Recreation #46       #DIV/01       offset the         Or Conservation of Natural Resources #48       #DIV/01       offset the       OP (Operating) Conversion         Housing & Community Development #47       #DIV/01       on-behalf       Persence input in         Conservation of Natural Resources #48       #DIV/01       software on       AFR worksheet       S         Input breakdown by Function on OP Conversion:       #DIV/01       AFR worksheet       S       accounting software - an adjustment will be necessary         Adjustment for       On-behalf       revenue was input into the accounting software - an adjustment will be necessary         Intergovernmental Revenue by Function:       Reduce by       Entries #3 -         Conservation of Natural Resonment #41       #DIV/01       Reduce by       Entries #3 -         On-Behalf Revenue       On-Behalf       On-Behalf       On-Behalf         Youlic Kaethy #42       #DIV/01       Reduce by       Entries #3 -         On-Behalf Revenue       On-Behalf       On-Behalf       On-Behalf         Youlic Kaethy #42       #D                                                                                                    | rF                                                                                          | Public Safety #42                                       | #DIV/0!        | the amount       |        |                | Expense Breakdown                |                                                                      |  |
| Public Health #44       #DIV/01       of the pension         Social & Economic Services #45       #DIV/01       expense that         OF       Culture & Recreation #46       #DIV/01       offset the         Housing & Community Development #47       #DIV/01       offset the       OP (Operating) Conversion         Page of the Annual Report       If the Annual Report       If the Annual Report         Conservation of Natural Resources #48       #DIV/01       accounting software - an         adjustment will be necessary       Algustment for         On-Behalf & Pension       Conservation of Statery #42       #DIV/01         Vise to assist with the Revenue Analysis Worksheet of the Annual Report       Adjustment for         Intergovernmental Revenue by Function:       Reduce by       Don-Behalf & Pension         Public Safety #42       #DIV/01       Reduce by       Entries #3 -         On-Behalf & Community Development #41       #DIV/01       Reduce by       Don-Behalf Revenue         This information will be       Used to input the OR Behalf       Used to input the OR-Behalf       Entries #3 -         On-Behalf & Community Development #41       #DIV/01       and purpose       This information will be       Used to input the OR-Behalf         On-Behalf & Community Development #47       #DIV/01       was recorded in                                                                                                    | ajo                                                                                         | Public Works #43                                        | #DIV/0!        | and purpose      |        |                | This information will be used    |                                                                      |  |
| Social & Economic Services #45       #DIV/01       expanse that<br>Culture & Recreation #46       by major purpose on the<br>OP (Operating) Conversion         Housing & Community Development #47       #DIV/01       on-behalf       Page of the Annual Report<br>If the current year on-behalf         Input breakdown by Function on OP Conversion:       #DIV/01       sccounting oftware on<br>adjustment will be necessary         Void       General Government #41       #DIV/01       AFR worksheet         Scial & Economic Services #45       #DIV/01       revenue was input into the<br>accounting oftware on<br>adjustment will be necessary         Void       General Government #41       #DIV/01       Reduce by<br>the emount<br>Public Safety #42       #DIV/01         General Government #41       #DIV/01       Reduce by<br>the emount<br>Public Works #43       #DIV/01       and purpose<br>and purpose       Entries #3 -<br>On-Behalf Revenue         On-Behalf Revenue       This information will be<br>used to input the On-Behalf<br>(intergovernmental revenue)<br>On the OP Conversion &<br>Revenue Analysis Pages       On the OP Conversion &<br>Revenue Analysis Pages         Outure & Recreation #46       #DIV/01       scounting on<br>motion       Revenue Analysis Pages       of the Annual Report                                                                                                    | M                                                                                           | Public Health #44                                       | #DIV/0!        | of the pension   |        |                | to input the Pension Expense     |                                                                      |  |
| Culture & Recreation #46       #DIV/01       offset the<br>Housing & Community Development #47       #DIV/01       offset the<br>Page of the Annual Report<br>If the current year on-behalf<br>revenue was input into the<br>accounting software - an<br>adjustment will be necessary         Vse to assist with the Revenue Analysis Worksheet of the Annual Report<br>Intergovernmental Revenue by Function:       AFR worksheet       \$       -         Vse to assist with the Revenue by Function:       General Government#41       #DIV/01       Reduce by<br>the amount<br>Public Safety #42       Reduce by<br>the amount<br>Public Works #43       Feduce by<br>the amount<br>Adjustment for<br>On-Behalf & Pension         Social & Economic Services #45       #DIV/01       revenue that<br>thousing & Community Development #47       #DIV/01<br>#DIV/01         Vote of a services #45       #DIV/01       and purpose<br>used to input the On-behalf<br>(intergovernmental revenue)<br>Culture & Recreation #46       #DIV/01<br>#DIV/01       and purpose<br>used to input the On-Behalf<br>(intergovernmental revenue)<br>on the OP Conversion &<br>Revenue Analysis Pages<br>of the Annual Report                                                                                                    | by                                                                                          | Social & Economic Services #45                          | #DIV/0!        | expense that     | ~      |                | by major purpose on the          |                                                                      |  |
| Housing & Community Development #47<br>Conservation of Natural Resources #48<br>#DIV/0!       #DIV/0!<br>evenue input in<br>strivere on<br>AFR worksheet       Page of the Annual Report<br>If the current year on-behalf<br>revenue was input into the<br>accounting software - an<br>adjustment will be necessary         Vise to assist with the Revenue Analysis Worksheet of the Annual Report<br>Intergovernmental Revenue by Function:       #DIV/0!<br>#DIV/0!       AFR worksheet       \$         Vise to assist with the Revenue Analysis Worksheet of the Annual Report<br>Intergovernmental Revenue by Function:       Reduce by<br>Public Safety #42<br>#DIV/0!       Reduce by<br>the amount<br>and purpose       Adjustment for<br>On-Behalf & Pension         Social & Economic Services #45<br>Housing & Community Development #47<br>Housing & Community Development #47<br>Housing & Community Development #47<br>Housing & Community Development #47<br>Housing & Community Development #47<br>Housing & Community Development #48<br>HDIV/0!       Reduce by<br>the amount<br>and purpose<br>of the on-behalf<br>revenue that<br>was recorded in<br>Revenue Analysis Pages<br>of the Annual Report                                                                                                    | e                                                                                           | Culture & Recreation #46                                | #DIV/0!        | offset the       |        |                | OP (Operating) Conversion        |                                                                      |  |
| Conservation of Natural Resources #48       #DIV/0!       revenue input in software on Allocated #51       #DIV/0!       software on Allocated #51       #DIV/0!       software on Allocated #51       #DIV/0!       accounting software - an adjustment will be necessary         Input breakdown by Function on OP Conversion:       #DIV/0!       AFR worksheet       \$       accounting software - an adjustment will be necessary         Use to assist with the Revenue Analysis Worksheet of the Annual Report Intergovernmental Revenue by Function:       Reduce by       Adjustment for         On-Behalf & Pension       Expense recorded:       Entries #3 -         Public Safety #42       #DIV/0!       and purpose         Public Kafety #44       #DIV/0!       and purpose         Public Works #43       #DIV/0!       and purpose         Culture & Recreation #46       #DIV/0!       accounting         Conservation of Natural Resources #48       #DIV/0!       was recorded in         Housing & Community Development #47       #DIV/0!       was recorded in         Misc - Unallocated #51       #DIV/0!       software when         Misc - Unallocated #51       #DIV/0!       inputting on                                                                                                    | sue                                                                                         | Housing & Community Development #47                     | #DIV/0!        | on-behalf        |        |                | Page of the Annual Report        |                                                                      |  |
| Misc Unallocated #51       #DIV/0!       software on<br>AFR worksheet       revenue was input into the<br>accounting software - an<br>adjustment will be necessary         Use to assist with the Revenue Analysis Worksheet of the Annual Report<br>Intergovernmental Revenue by Function:       Adjustment for<br>On-Behalf & Pension         Use to assist with the Revenue by Function:       Reduce by<br>Public Safety #42       #DIV/0!       Reduce by<br>the amount<br>Public Works #43       Entries #3 -<br>On-Behalf & Pension         Social & Economic Services #45       #DIV/0!       revenue that<br>was recorded in<br>Housing & Community Development #47       #DIV/0!       Revenue that<br>was recorded in<br>Housing & Community Development #47       was recorded in<br>BDIV/0!         Note the Analysis Pages<br>of the Annual Report       Note the Analysis Pages<br>of the Annual Report       of the Annual Report                                                                                                    | pe                                                                                          | Conservation of Natural Resources #48                   | #DIV/0!        | revenue input in |        |                | If the current year on-behalf    |                                                                      |  |
| Input breakdown by Function on OP Conversion:       #DIV/0!       AFR worksheet       \$ accounting software - an adjustment will be necessary         Vise to assist with the Revenue Analysis Worksheet of the Annual Report Intergovernmental Revenue by Function:       Adjustment for On-Behalf & Pension         Second a Conservation of Netural Revenue by Function:       Reduce by the amount Public Safety #42 #DIV/0! the amount Public Works #43 #DIV/0! and purpose Ocial & Economic Services #45 #DIV/0! of the on-behalf Conservation of Natural Resources #48 #DIV/0! the accounting Conservation of Natural Resources #48 #DIV/0! software when Misc - Unallocated #51 #DIV/0!       Reverue Analysis Pages of the Annual Report                                                                                                    | Ê                                                                                           | Misc Unallocated #51                                    | #DIV/0!        | software on      |        |                | revenue was input into the       |                                                                      |  |
| With the Revenue Analysis Worksheet of the Annual Report       Adjustment will be necessary         Intergovernmental Revenue by Function:       Reduce by         General Government #41       #DIV/0!         Public Safety #42       #DIV/0!         Public Safety #42       #DIV/0!         Public Safety #42       #DIV/0!         Public Safety #42       #DIV/0!         Public Safety #42       #DIV/0!         Public Safety #44       #DIV/0!         Public Works #43       #DIV/0!         Public Works #43       #DIV/0!         Public Revenue       This information will be         Use to assist with the Revenue flat       With the amount         Public Works #43       #DIV/0!         Revenue       This information will be         Use to input the On-Behalf       Was recorded in         Kinegovernmental revenue)       was recorded in         Conservation of Natural Resources #48       #DIV/0!         Misc - Unallocated #51       #DIV/0!         Misc - Unallocated #51       #DIV/0!         Intergovernment in the of the of                                                                                                    | #3                                                                                          | Input breakdown by Function on OP Conversion:           | #DIV/0!        | AFR worksheet    | \$     | -              | accounting software - an         |                                                                      |  |
| Vise to assist with the Revenue Analysis Worksheet of the Annual Report<br>Intergovernmental Revenue by Function:       Adjustment for<br>On-Behalf & Pension         General Government #11       #DIV/0!       Reduce by<br>the amount<br>and purpose       Entries #3 -<br>On-Behalf Revenue         Public Safety #42       #DIV/0!       of the on-behalf<br>(intergovernmental revenue)       Dr.Behalf & Pension         Social & Economic Services #45       #DIV/0!       of the on-behalf<br>(intergovernmental revenue)       Dr.Behalf<br>(intergovernmental revenue)         Culture & Recreation #46       #DIV/0!       was recorded in<br>the accounting<br>Conservation of Natural Resources #48       #DIV/0!       was recorded in<br>the accounting<br>inputting on                                                                                                    |                                                                                             |                                                         |                | _                |        |                | adjustment will be necessary     |                                                                      |  |
| Use to assist with the Revenue Analysis Worksheet of the Annual Report<br>Intergovernmental Revenue by Function:       On-Behalf & Pension         General Government #41       #DIV/0!       Reduce by<br>the amount       Expense recorded:         Public Safety #42       #DIV/0!       the amount       On-Behalf & Pension         Public Works #43       #DIV/0!       and purpose       On-Behalf Revenue         Public Works #43       #DIV/0!       and purpose       On-Behalf Revenue         Public Health #44       #DIV/0!       of the on-behalf       Intergovernmental revenue)         Social & Economic Services #45       #DIV/0!       revenue that       of the on-behalf         Use to input the Querter and the accounting       was recorded in       Networks when       Networks when         Housing & Community Development #47       #DIV/0!       the accounting       Revenue Analysis Pages         Conservation of Natural Resources #48       #DIV/0!       software when       of the Annual Report         Misc - Unallocated #51       #DIV/0!       inputting on       of the Annual Report                                                                                                    | 2 Adjustment for                                                                            |                                                         |                |                  |        |                |                                  |                                                                      |  |
| Intergovernmental Revenue by Function:       Expense recorded:         General Government #41       #DIV/0!       Reduce by         Public Safety #42       #DIV/0!       the amount         Public Works #43       #DIV/0!       and purpose         Public Works #43       #DIV/0!       of the on-behalf         Public Works #44       #DIV/0!       of the on-behalf         Social & Economic Services #45       #DIV/0!       revenue that         Culture & Recreation #46       #DIV/0!       was recorded in         Housing & Community Development #47       #DIV/0!       the accounting         Conservation of Natural Resources #48       #DIV/0!       software when         Misc - Unallocated #51       #DIV/0!       input the on-behalf         Imputing on       imputing on       imputing on                                                                                                    | ol                                                                                          | Use to assist with the Revenue Analysis Work            | sheet of the A | nnual Report     | On-Bel | half & Pensior | 1                                |                                                                      |  |
| General Government #41       #DIV/0!       Reduce by         Public Safety #42       #DIV/0!       the amount         Public Safety #42       #DIV/0!       the amount         Public Works #43       #DIV/0!       and purpose         Public Health #44       #DIV/0!       of the on-behalf         Social & Economic Services #45       #DIV/0!       revenue that         Culture & Recreation #46       #DIV/0!       was recorded in         Housing & Community Development #47       #DIV/0!       the accounting         Conservation of Natural Resources #48       #DIV/0!       software when         Misc - Unallocated #51       #DIV/0!       input the on-behalf                                                                                                    | j. S                                                                                        | Intergovernmental Revenue by Function:                  |                |                  | Expens | se recorded:   |                                  |                                                                      |  |
| Public Safety #42       #DIV/0!       the amount       On-Behalf Revenue         Public Works #43       #DIV/0!       and purpose       This information will be         Public Health #44       #DIV/0!       of the on-behalf       used to input the On-Behalf         Social & Economic Services #45       #DIV/0!       revenue that       (intergovernmental revenue)         Culture & Recreation #46       #DIV/0!       was recorded in       on the OP Conversion &         Housing & Community Development #47       #DIV/0!       the accounting       Revenue Analysis Pages         Conservation of Natural Resources #48       #DIV/0!       software when       of the Annual Report         Misc - Unallocated #51       #DIV/0!       input/ing on       of the Annual Report                                                                                                    | Ma                                                                                          | General Government #41                                  | #DIV/0!        | Reduce by        | 1      |                | Entries #3 -                     |                                                                      |  |
| Public Works #43       #DIV/0!       and purpose       This information will be         Public Health #44       #DIV/0!       of the on-behalf       used to input the On-Behalf         Social & Economic Services #45       #DIV/0!       revenue that       interpretation         Culture & Recreation #46       #DIV/0!       was recorded in       on the OP Conversion &         Housing & Community Development #47       #DIV/0!       the accounting       Revenue Analysis Pages         Conservation of Natural Resources #48       #DIV/0!       software when       of the Annual Report         Misc - Unallocated #51       #DIV/0!       inputting on       of the Annual Report                                                                                                    | y                                                                                           | Public Safety #42                                       | #DIV/0!        | the amount       |        |                | On-Behalf Revenue                |                                                                      |  |
| Public Health #44       #DIV/0!       of the on-behalf       used to input the On-Behalf         Social & Economic Services #45       #DIV/0!       revenue that       (intergovernmental revenue)         Culture & Recreation #46       #DIV/0!       was recorded in       on the OP Conversion &         Housing & Community Development #47       #DIV/0!       the accounting       on the OP Conversion &         Conservation of Natural Resources #48       #DIV/0!       software when       of the Annual Report         Misc - Unallocated #51       #DIV/0!       inputting on       of the Annual Report                                                                                                    | v b                                                                                         | Public Works #43                                        | #DIV/0!        | and purpose      |        |                | This information will be         |                                                                      |  |
| Social & Economic Services #45       #DIV/0!       revenue that       (intergovernmental revenue)         Culture & Recreation #46       #DIV/0!       was recorded in       on the OP Conversion &         Housing & Community Development #47       #DIV/0!       the accounting       on the OP Conversion &         Conservation of Natural Resources #48       #DIV/0!       software when       of the Annual Report         Misc - Unallocated #51       #DIV/0!       inputting on       of the Annual Report                                                                                                    | Se                                                                                          | Public Health #44                                       | #DIV/0!        | of the on-behalf |        |                | used to input the On-Behalf      |                                                                      |  |
| Culture & Recreation #46       #DIV/0!       was recorded in       on the OP Conversion &         Housing & Community Development #47       #DIV/0!       the accounting       on the OP Conversion &         Conservation of Natural Resources #48       #DIV/0!       software when       of the Annual Report         Misc - Unallocated #51       #DIV/0!       inputting on       of the Annual Report                                                                                                    | v. F                                                                                        | Social & Economic Services #45                          | #DIV/0!        | revenue that     | _      |                | (intergovernmental revenue)      |                                                                      |  |
| Housing & Community Development #47 #DIV/0! the accounting<br>Conservation of Natural Resources #48 #DIV/0! software when<br>Misc - Unallocated #51 #DIV/0! inputting on<br>Conservation of Natural Resources #48 #DIV/0! software when<br>Misc - Unallocated #51 #DIV/0! inputting on                                                                                                    | Jo                                                                                          | Culture & Recreation #46                                | #DIV/0!        | was recorded in  |        |                | on the OP Conversion &           |                                                                      |  |
| Conservation of Natural Resources #48 #DIV/0! software when<br>Misc - Unallocated #51 #DIV/0! inputting on                                                                                                    | erc                                                                                         | Housing & Community Development #47                     | #DIV/0!        | the accounting   |        |                | Revenue Analysis Pages           |                                                                      |  |
| Misc - Unallocated #51 #DIV/0! inputting on                                                                                                    | nte                                                                                         | Conservation of Natural Resources #48                   | #DIV/0!        | software when    |        |                | of the Annual Report             |                                                                      |  |
|                                                                                                    |                                                                                             | Misc - Unallocated #51                                  | #DIV/0!        | inputting on     |        |                |                                  |                                                                      |  |
| Input total on OP conversion of AFR:         #DIV/0!         AFR worksheet         \$         -                                                                                                    | #3                                                                                          | Input total on OP conversion of AFR:                    | #DIV/0!        | AFR worksheet    | \$     | -              |                                  |                                                                      |  |